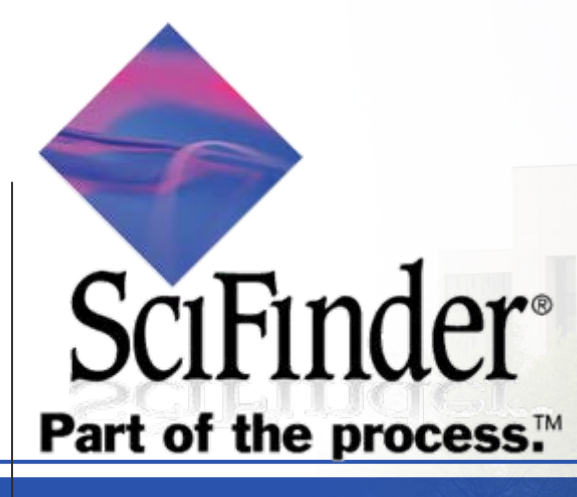

# CAS / SciFinder Web Basic Training

2009.10

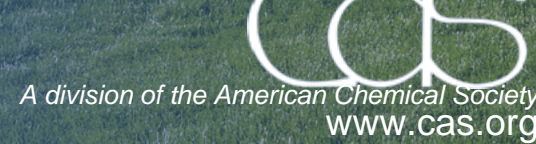

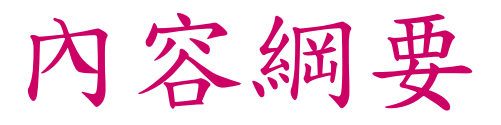

# • SciFinder Web新介面介紹

# • 文獻檢索(Explore Reference)

- 物質檢索(Explore Substance)
- 反應檢索(Explore Reaction)

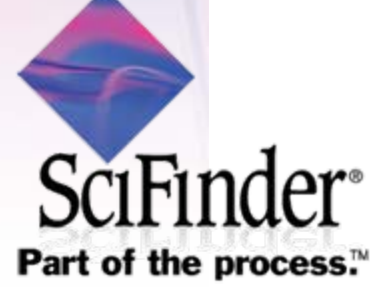

# SciFinder Web網址 <u>https://scifinder.cas.org</u>

-https 連線透過 "port 443"; IP: <u>134.243.5.42</u>

-Windows / Mac : IE, FireFox, Safari, Chrome

-Java Runtime Environment (JRE 6.x) ; Java Plug-In

# SciFinder<sup>®</sup>...Part of the process<sup>™</sup>

#### https://scifinder.cas.org/

| Sign In                                            |                                                                    |
|----------------------------------------------------|--------------------------------------------------------------------|
| Username                                           | scicas3781                                                         |
| Password                                           | •••••                                                              |
|                                                    | Remember my username                                               |
|                                                    | Forgot Username or Password                                        |
|                                                    | Sign In                                                            |
| Your SciFinder<br>assigned to yo<br>with anyone el | username and password are<br>u alone and may not be shared<br>Ise. |
| 1.1                                                |                                                                    |

What is

Part of the process.

SciFinder?

#### SciFinder is a research discovery tool that allows you to explore the CAS databases containing literature from many scientific disciplines including biomedical sciences, chemistry, engineering, materials science, agricultural science, and more!

#### Welcome to SciFinder

NEW! The new web version of SciFinder makes access to SciFinder even more essential to your scientists research process. Some of the **new features** include:

- Direct links to data
- Keep Me Posted enhancements
- Improved search precision
- · Session history retention
- Index term linking

Visit www.cas.org for more information about the latest release.

#### **CAS** - Science Connections

The CAS - Science Connections series showcases the value of CAS databases in light of important general-interest, science, and technology news and highlights CAS database enhancements and editorial milestones.

From CAS - Science Connections articles, you can link directly to Substance Details and Reference Details in the web version of SciFinder.

To read the latest article on Charles Danwin and radiametric

# 請尊重智財權及著作權, 勿違法使用及大量下載~

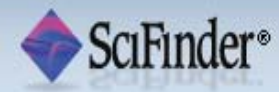

Welcome Coach Hsu | Sign Out

License Agreement

As a SciFinder Authorized User, I acknowledge the following:

I have been assigned a unique loginid/password and will not share my loginid/password with any other person.

I will search only for myself and not for others or other organizations.

I will not use any automated program or script for extracting and downloading CAS data, or any other systematic retrieval of data.

I may retain a maximum of 5,000 Records at any given time for personal use or to share within a Project team for the duration of the Project.

My company's SciFinder License and the CAS Information Use Policies apply to my use of SciFinder.

I will contact my SciFinder Key Contact if I have any questions.

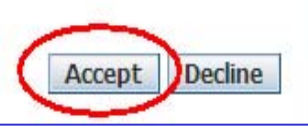

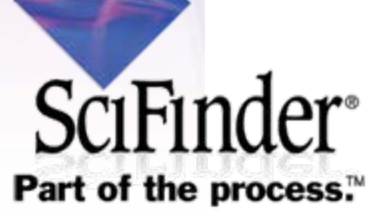

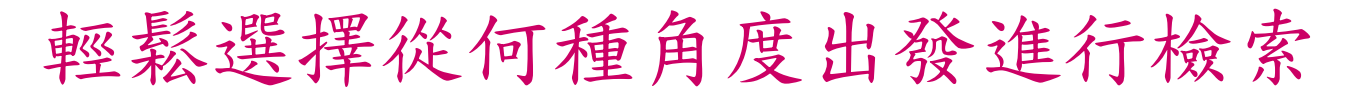

| Type of information   | Content and coverage                                                                                                    | Starting points for locating chemical synthesis information                                                                             |
|-----------------------|----------------------------------------------------------------------------------------------------|----------------------------------------------------------------------------------------------------|
| Explore<br>References | <ul> <li>&gt;31 million references from 59 patent<br/>authorities worldwide and &gt;10,000 major<br/>scientific journals</li> <li>&gt;18 million references from MEDLINE<sup>®</sup></li> <li>•1907 to present, plus selected pre-1907<br/>articles and patents</li> </ul>                                                                                                    | <ul> <li>Research topic</li> </ul>                                                                                                    |
| Explore<br>Substances | <ul> <li>&gt;50 million organic and inorganic substances</li> <li>&gt;61 million sequences</li> <li>&gt;1.9 billion predicted and experimental properties, spectra, and data tags, plus</li> <li>&gt;23.8 million proton NMR spectra 1957 to present, plus selected substances back to the early 1900s</li> <li>Commercial source information from &gt;900 suppliers for &gt;26 million substances</li> <li>Regulatory information for more than 245,000 substances</li> </ul> | <ul> <li>Chemical name or CAS Registry<br/>Number<sup>®</sup></li> <li>Molecular formula</li> <li>Chemical structure drawing</li> </ul> |
| Explore<br>Reactions  | <ul> <li>&gt;29 million preparations, including</li> <li>&gt;18 million single- and multi-step reactions</li> <li>•1840 to present</li> </ul>                                                                                                    | <ul> <li>Reaction structure drawing</li> <li>Functional group transformation</li> </ul>                                                 |

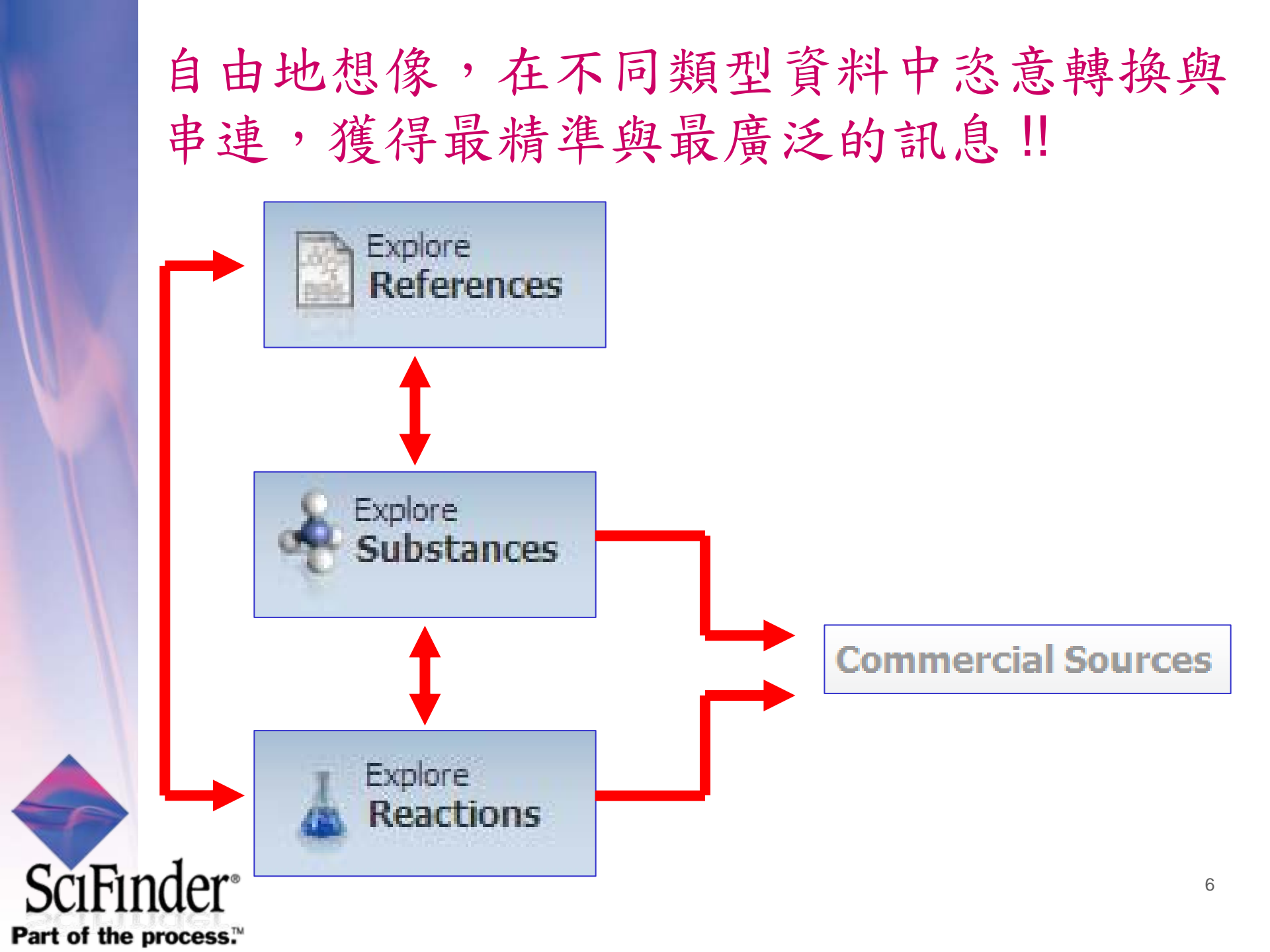

透過SciFinder可以在6個資料庫進行整合查 詢,其中包含CAS 最重要的5個化學資料庫!!

| CAplus <sup>s</sup> M                                                                                                    | CAS<br>REGISTRY <sup>SM</sup>                                                                                                    | CASREACT®                                                                                                    | CHEMCATS®                                                                                                    | CHEMLIST®                                                                                                    |
|----------------------------------------------------------------------------------------------------|----------------------------------------------------------------------------------------------------|----------------------------------------------------------------------------------------------------|----------------------------------------------------------------------------------------------------|----------------------------------------------------------------------------------------------------|
| <ul> <li>&gt;31M<br/>bibliographic<br/>records</li> <li>&gt;10K journals<br/>covered</li> <li>Patents from 59<br/>patent offices</li> <li>Updated daily<br/>(~3K daily)</li> <li>Links to almost<br/>400 publishers and<br/>5 patent offices</li> <li>Literature back to<br/>early 1800s</li> <li>Cited articles from<br/>1997 onward</li> </ul> | <ul> <li>&gt;50M small<br/>molecules</li> <li>&gt;61M sequences</li> <li>Updated daily<br/>(&gt;12K daily)</li> <li>Substances<br/>reported<br/>comprehensively in<br/>literature back to<br/>1957</li> <li>Includes<br/>nomenclature,<br/>spectra, and<br/>properties<br/>(experimental and<br/>predicted)</li> </ul> | <ul> <li>&gt;18M single and<br/>multi-step reactions</li> <li>Extracted from<br/>patents and journal<br/>articles</li> <li>Updated weekly<br/>(~30K weekly)</li> <li>Reactions back to<br/>1840</li> <li>Reaction<br/>conditions starting<br/>in 2003</li> </ul> | <ul> <li>&gt;24M<br/>commercially<br/>available<br/>compounds</li> <li>&gt;900 suppliers</li> <li>&gt;1000 chemical<br/>catalogs</li> <li>Updated when<br/>new or revised<br/>catalogs are<br/>available</li> <li>Contact/ordering<br/>information<br/>including quantity<br/>and pricing (when<br/>available)</li> </ul> | <ul> <li>&gt;248K<br/>inventoried /<br/>regulated<br/>substances</li> <li>&gt;100 inventories<br/>&amp; regulated lists<br/>from 1979 to<br/>present</li> <li>Updated weekly<br/>(~50 additions)</li> <li>Contains<br/>regulatory<br/>requirements for<br/>substances</li> </ul> |

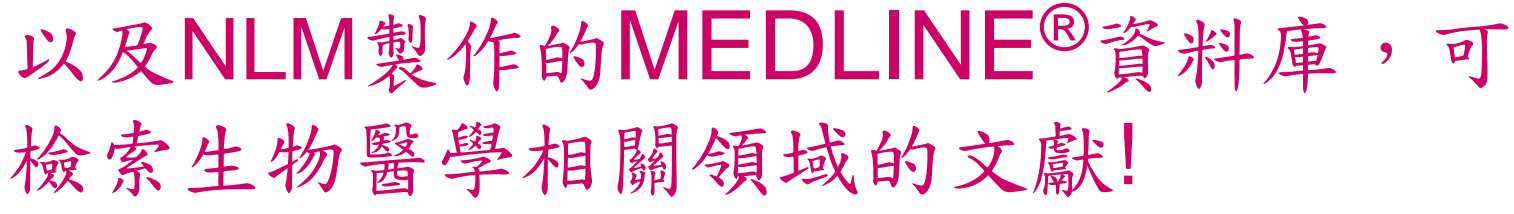

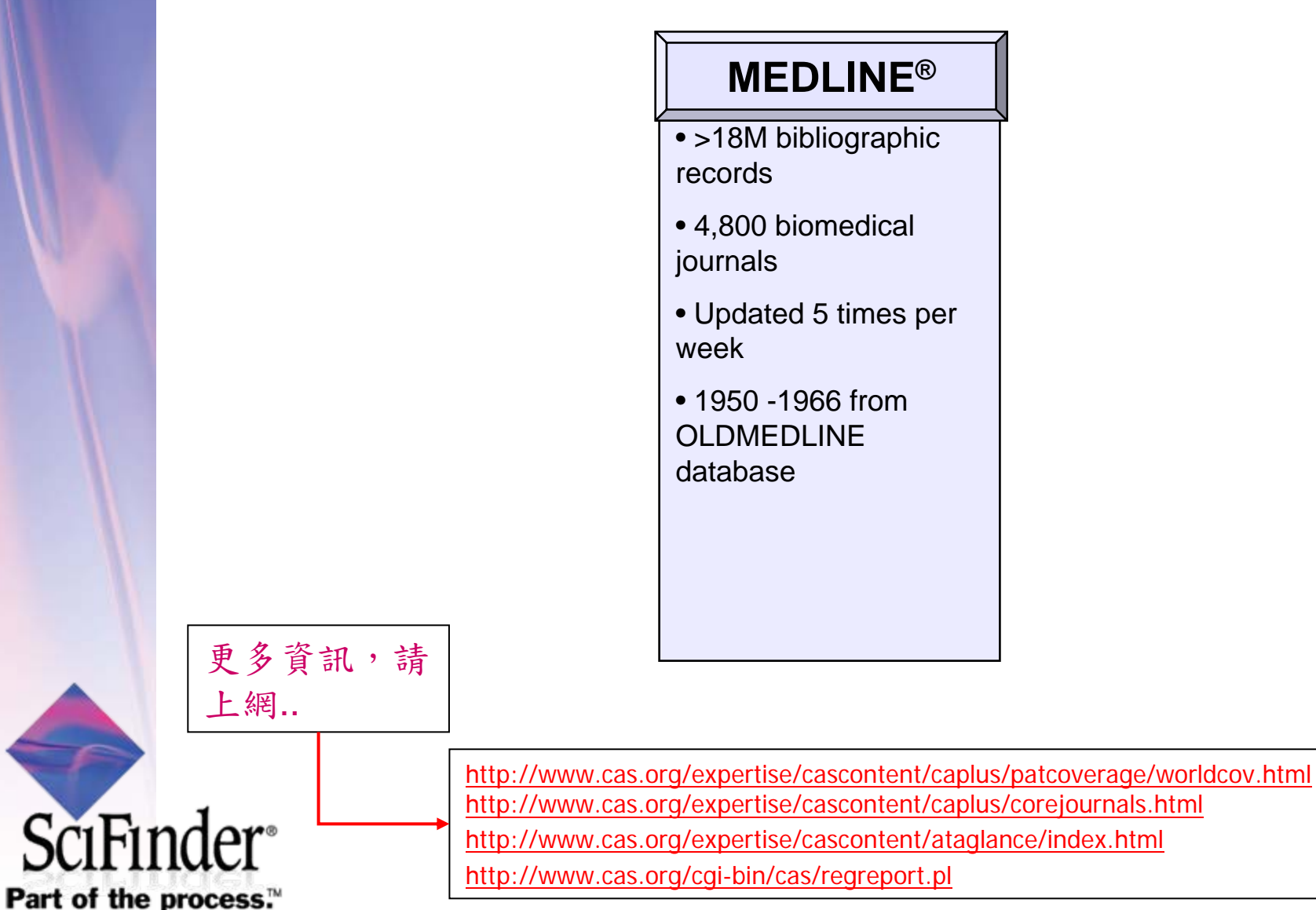

#### SciFinder Web新介面介紹: 全新介面,加強個人化功能(KMP)與直覺式檢索頁面. Saved Answer Sets Help Explore Explore Explore 基本設定與存檔管理區, SciFinder<sup>®</sup> Keep Me Posted Results | History References Substances Reactions 可對儲存之Answer Sets NEW My Connections Preferences **或KMP進行管理。另有** Welcome Coach Hsu | Sign Out 檢索資料型態選擇區,可選擇找文獻、物質、反應 Help、檢索歷史查詢 Explored名字/登出鍵 Saved Answer Sets 🚸 nctu160 Research Topic 🚸 Research Topic Search 1007 Examples 1007-2 Author Name The effect of antibiotic residues on dairy products 1007 Photocyanation of aromatic compounds Company Name 1002-1 thu1001 Document Identifier batw. Journal 0930nthu 0929 Patent Answer Sets. 纪錄 Comments Test Tads NEW 最新10筆存檔兒 後。 View All Import,可自電腦輪 Import Publication Year(s) 🚸 入".akx"檔套。 Examples: 1995, 1995-1999, 1995-, -1995 Keep Me Posted Results 🚸 Document Type(s) 🚸 Dissertation Biography KMP,呈現有無更新 Book Editorial 文章的狀況。 org, solar cell in NCTU No results Historical Clinical Trial -My Connection, 呈 Tsai, Kun-Nan Journal Commentary Sep 19, 2009 (1) 現社群connection Conference Letter Liu, Ta-Wei 的狀況。 Oct 03, 2009 (1) Sep 19, 2009 (1) Language(s) 🚸 Chinese German Polish Sep 05, 2009 (1) English Italian 🔲 Russian View All Erench Japanese Spanish My Connections 🚸 Author Name 💔 No invitations to connect Last\* First Middle You have 1 outstanding sent Company Name 🚸 invitation Examples: You have 1 connection Minnesota Mining and Manufacturing DuPont

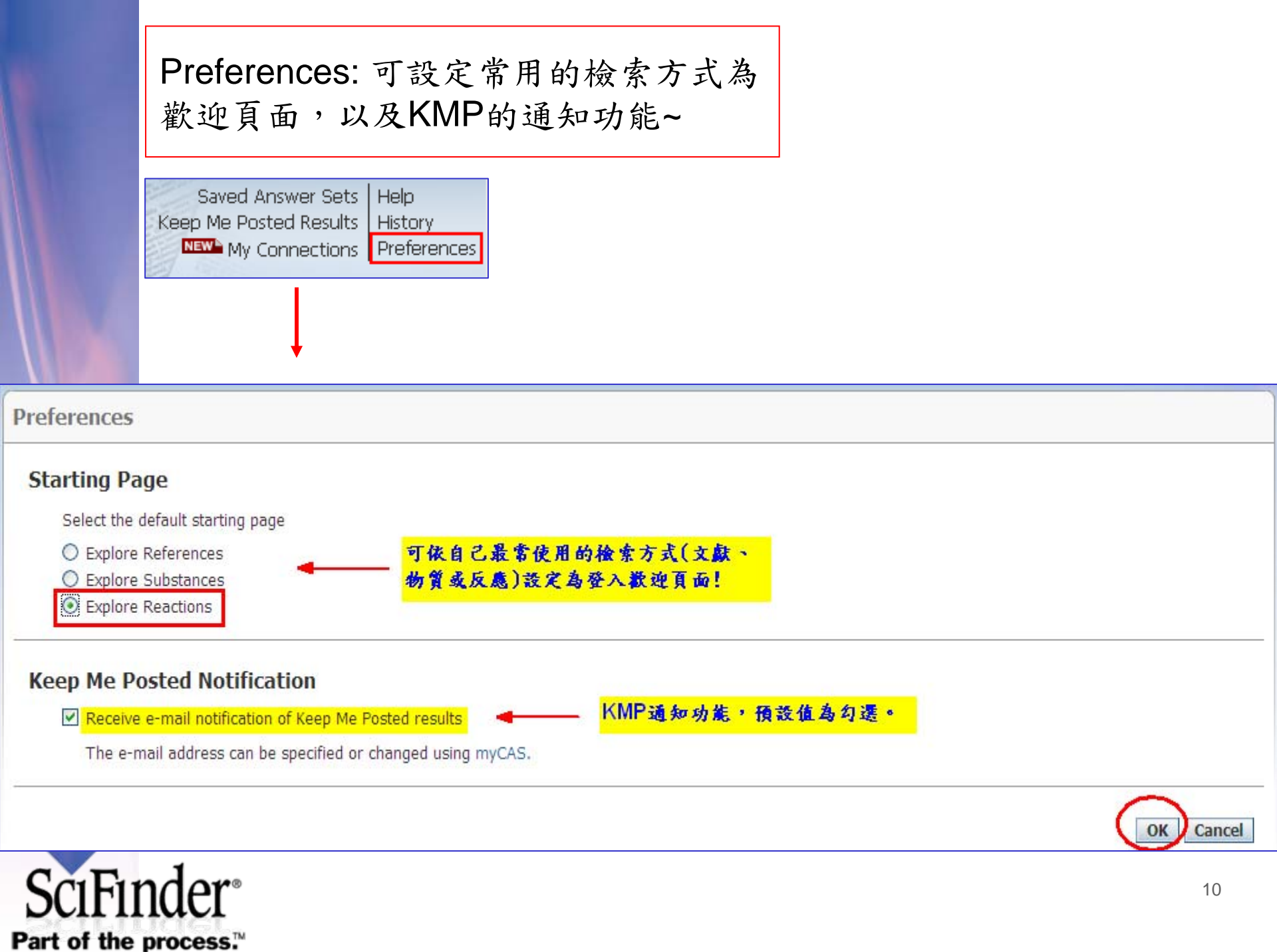

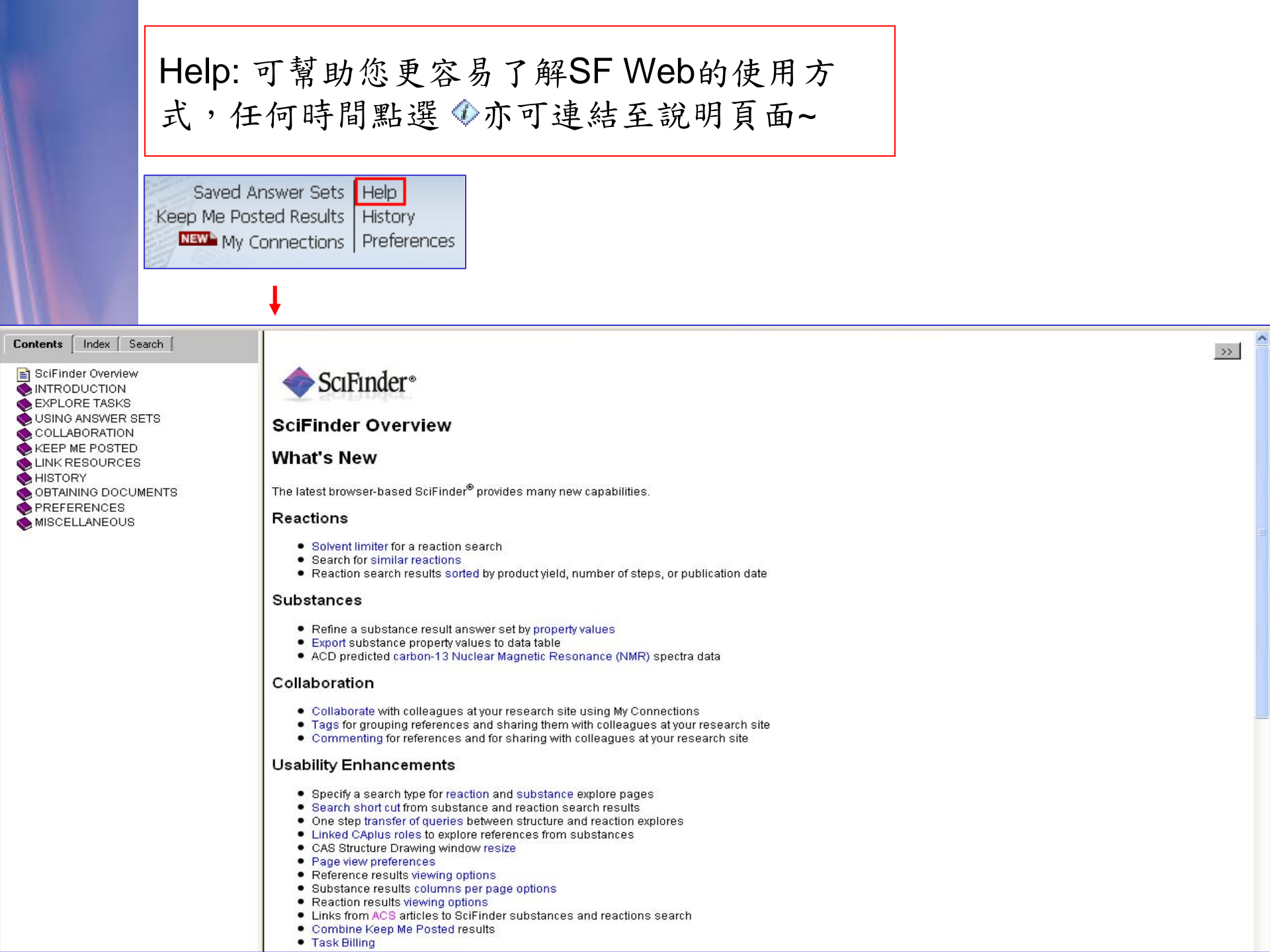

立即申請!!

•請向學校圖書館洽詢SciFinder Web 註冊URL,點 選後進入註冊畫面..

| SciFinder <sup>®</sup> Part of the process™ |        |  |  |  |  |  |
|---------------------------------------------|--------|--|--|--|--|--|
| Welcome to User Registration for SciFinder  |        |  |  |  |  |  |
|                                             | Next>> |  |  |  |  |  |

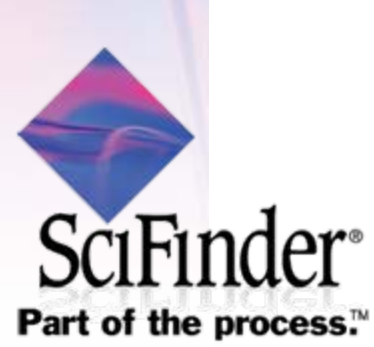

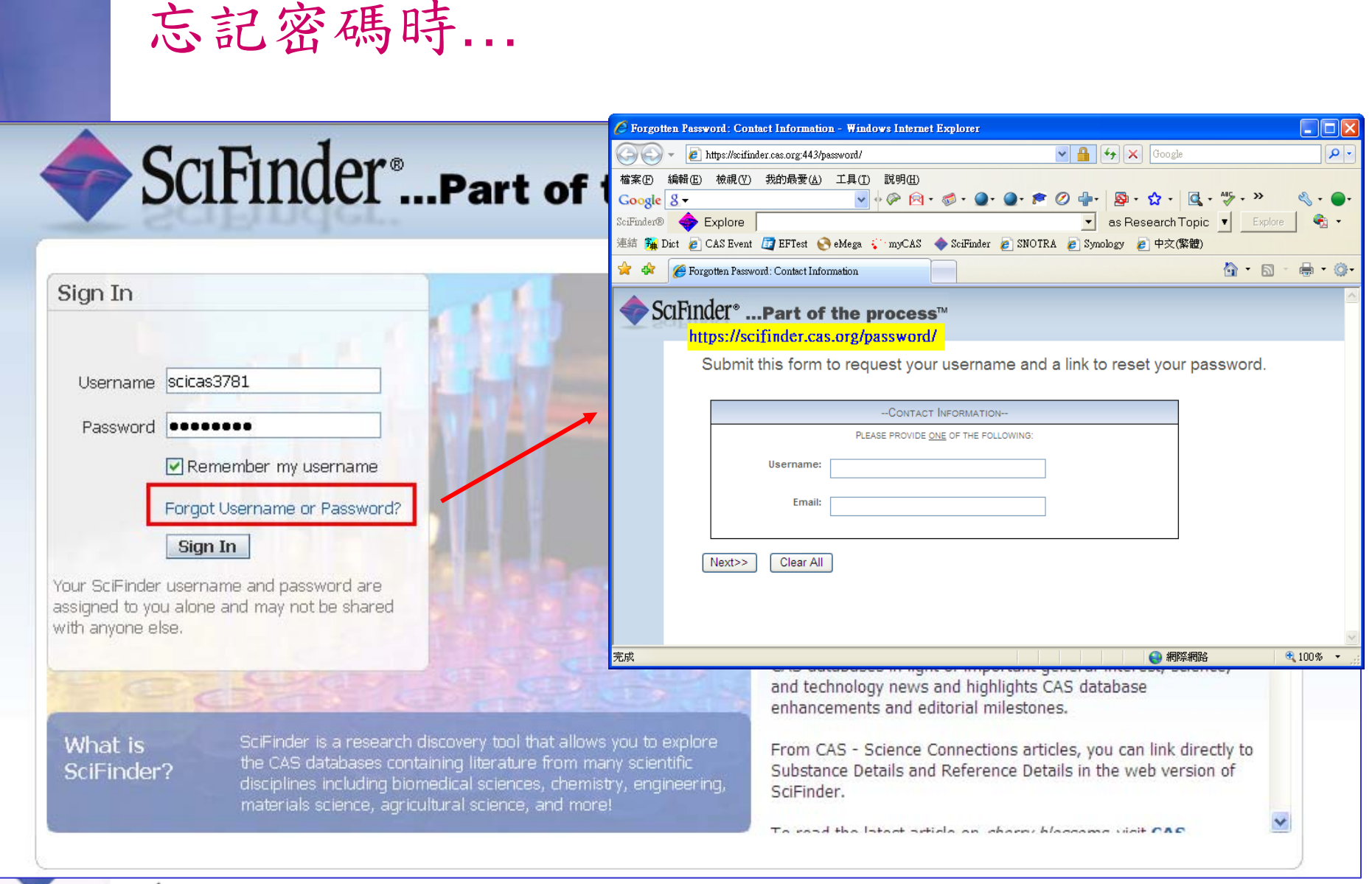

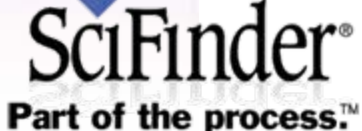

文獻檢索:

Explore Explore Explore References Substances Reactions

有<u>多種方式</u>查詢文獻,如主題、 作者名、公司名...等!!下方並有限 制條件區可供設定。

#### Explore References

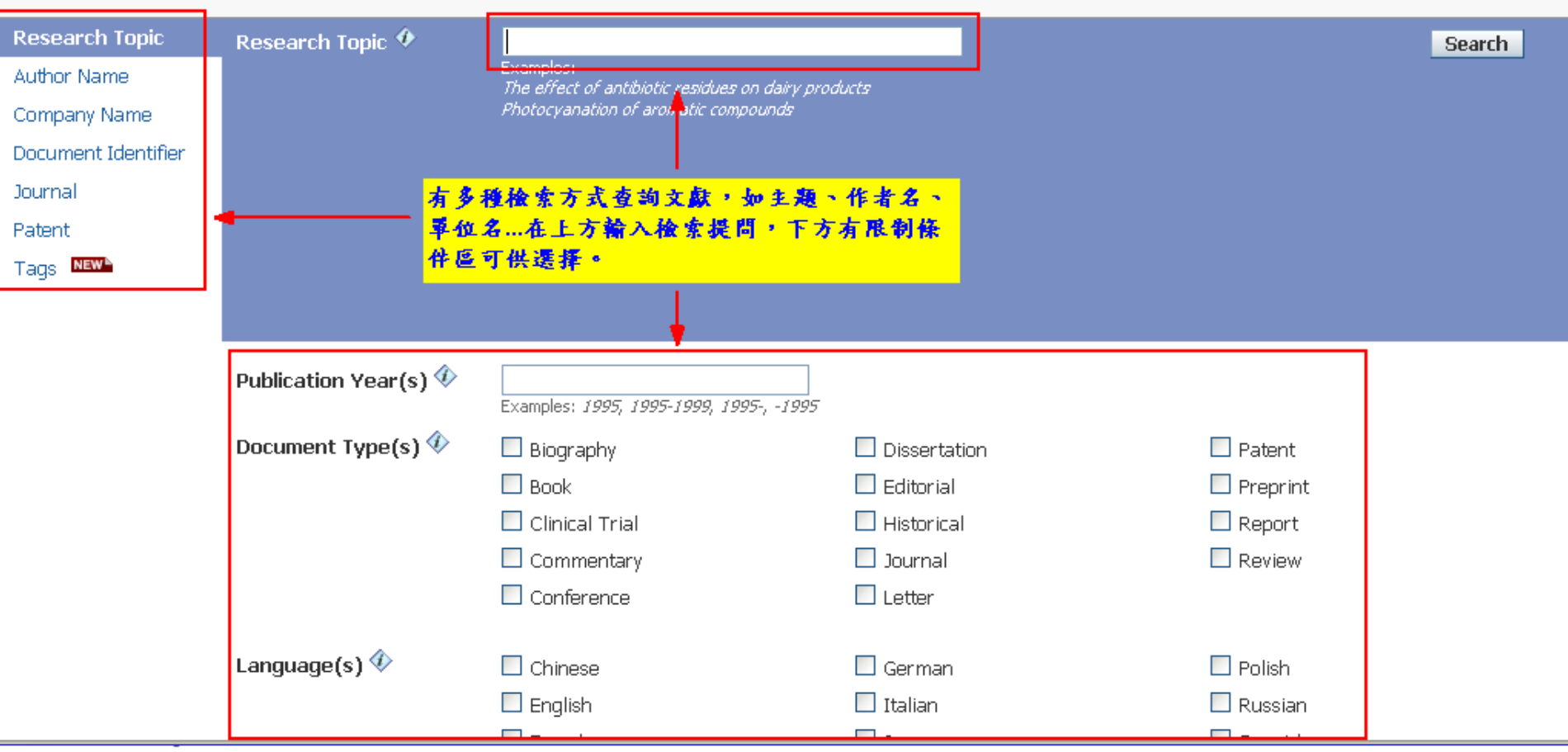

| 文獻檢索結果在上方有 <u>快速反查</u> 區,以及單筆文獻的相關期<br><u>可調整結果呈現方式</u> 。右方則是 <u>自動分析</u> 作者名稱與篩選巧                                                                                                    | <sup>銷結,並</sup><br>力能。 |
|----------------------------------------------------------------------------------------------------|------------------------|
| Research Topic Candidates                                                                                                    | References             |
| 223 references were found containing "nano technology" as entered.                                                                                                    | 223                    |
| - 🗹 🛛 711654 references were found containing <mark>the concep</mark> t <b>"nano technology". 🖛 — 🦉 孫 包 会 "親 念"的 結 泉 ・ 可 完 整 捞 取 框 開 ヌ</b>                                                                                                    | र 🚯 • 🦳 🥵 711654       |
| Get References                                                                                                    |                        |
|                                                                                                    |                        |
| Create Keep Me Posted       Research Topic       Inano technology       > references (711654)         自動完成分析(預設值為Author Name)・並                                                                                                    |                        |
| References & Get Let Mathematical Cited Mathematical Cited Citing Atting Attin | Analysis Refine        |
| 711654 References O Selected Keep Selected Remove Selected Remove Duplicates Add Tags Save Print Export                                                                                                    | Sample Analysis 🚸      |
| Sel上方:快速文獻反复區,可反至相關物質、反應、引用及被<br>引用情形。並可设定標準(Tags)重新定義。                                                                                                    | Author Name 🔽 🗸        |
| 下方:草筆文獻相關聯結,如反查物質、反應、被引用、全                                                                                                    | Biswas Pratim          |
| 文、評語及標畫等・<br>From Chemistry & Industry (London, United Kinghom) (2009), (18), 9, Language: English, Database: CAPLUS                                                                                                    | Iijima Sumio           |
| ASubstances ▲Reactions If Citing DFull Text Go Link 電0 Comments D 0 Tags 检索结果呈现方式,可選择每頁筆數以                                                                                                    | Laudon Matthew         |
| □ 2. Interaction between water-soluble hydroxylated single-wall carbon nanotubes and human serum al <b>及文會要元登主現御安</b> 。<br>□ 2. Interaction between water-soluble hydroxylated single-wall carbon nanotubes and human serum al <b>另有储存、列印、输出等受项</b> 。                                                                                                    |                        |
| From Goodeng Xuexiao Huaxue Xuebao (2009), 30(9), 1733-1738. Language: Chinese, Database: CAPLUS                                                                                                    | Tuuasaka Masako        |
| fluorescence spectroscopy, absorption spectroscopy, synchronous fluorescence spectroscopy and transmission electron microscopy (TEM) methods.                                                                                                    | Ajayan Pulickel M      |
| Fluorescence quenching of human serum albumin by a hydroxylated single-wall carbon <b>nanotube</b> was obsd., indicating the interaction between them occurs.<br>TEM images show the hydroxylated carbon <b>nanotubes</b> system can be stabilized and dispersed by the absorption of human serum albumin on the surface of the                                                                                                    | Bando Yoshio           |
| hyd<br>Substances AReactions Citing DBull Text Coll jok Comments DD Tags                                                                                                    | Chen George Z          |
|                                                                                                    |                        |

## 感興趣(或最終篩選得到)的文章,可<u>透過"Link"功能</u>快速複製一串 URL(物質/反應檢索亦同),此URL可分享給他人。只要登入SF Web 並貼上此URL即可快速獲得此篇文獻,<u>減少重複查詢</u>的工作。

Select All Deselect All Sort by: Accession Number 🗠

Answers per Page

a self-assembl

to nonlinear, ai

#### 1. Energy flow, thermoelectricity and Fourier's law at the nanoscale

By Dubi, Yonatan; Di Ventra, Massimiliano

From arXiv.org, e-Print Archive, Condensed Matter (2009), 1-29, arXiv:0910.0425v1 [cond-mat.mes-hall]. Language: English, Database: CAPLUS Advances in the fabrication and characterization of **nanoscale** systems now allow for a deeper understanding of one of the most technol.: the flow of energy at the microscopic level. This knowledge is also likely to impact our ability to build more efficient de storage and conversion. In this Colloquium we survey recent advances and present understanding of phys. mechanism **nanostructures**. We examine basic issues such as thermoelectricity, local temp. and heating, and the relation between energy c.d

🕹 Substances 🔺 Reactions f Citing 🗋 Full Text 😁 Link 🗬 0 Comments D 0 Tags

#### Damping of a nanomechanical oscillator str

By Bennett, Steven D.; Cockins, Lynda; Miyahara, Yoichi; Gr From arXiv.org, e-Print Archive, Condensed Matter (2009), 1 We present theor. and exptl. results on the med the cantilever oscillation amplitude is large, its n of the cantilever. We observe highly asym. line excellent agreement with our strong counling the

Gr Copy and paste link for quick access to this reference.

https://scifinder.cas.org/scifinder/view/link\_v1/reference.jsf?l=Br

the cantilever oscillation amplitude is large, its n Create a bookmark, save in a document, or e-mail to a colleague.

of the cantilever. We observe highly asym. lineshapes or couromo prockade peaks in the damping that renect the degeneracy of excellent agreement with our strong coupling theory. Furthermore, we predict that excited state spectroscopy is possible by s...

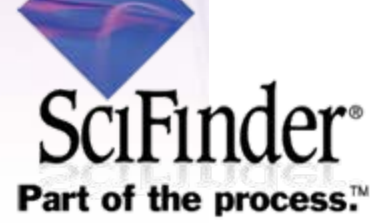

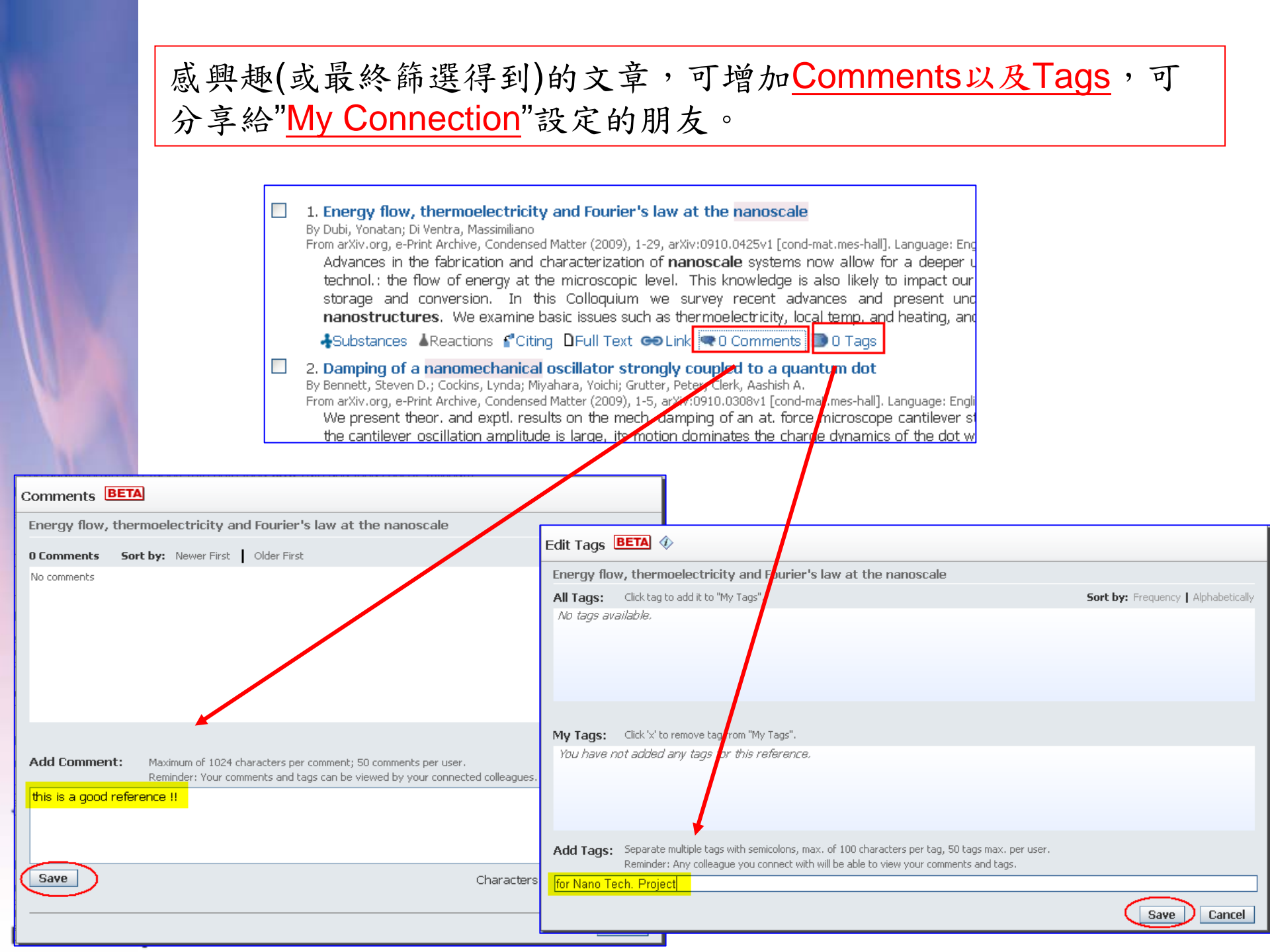

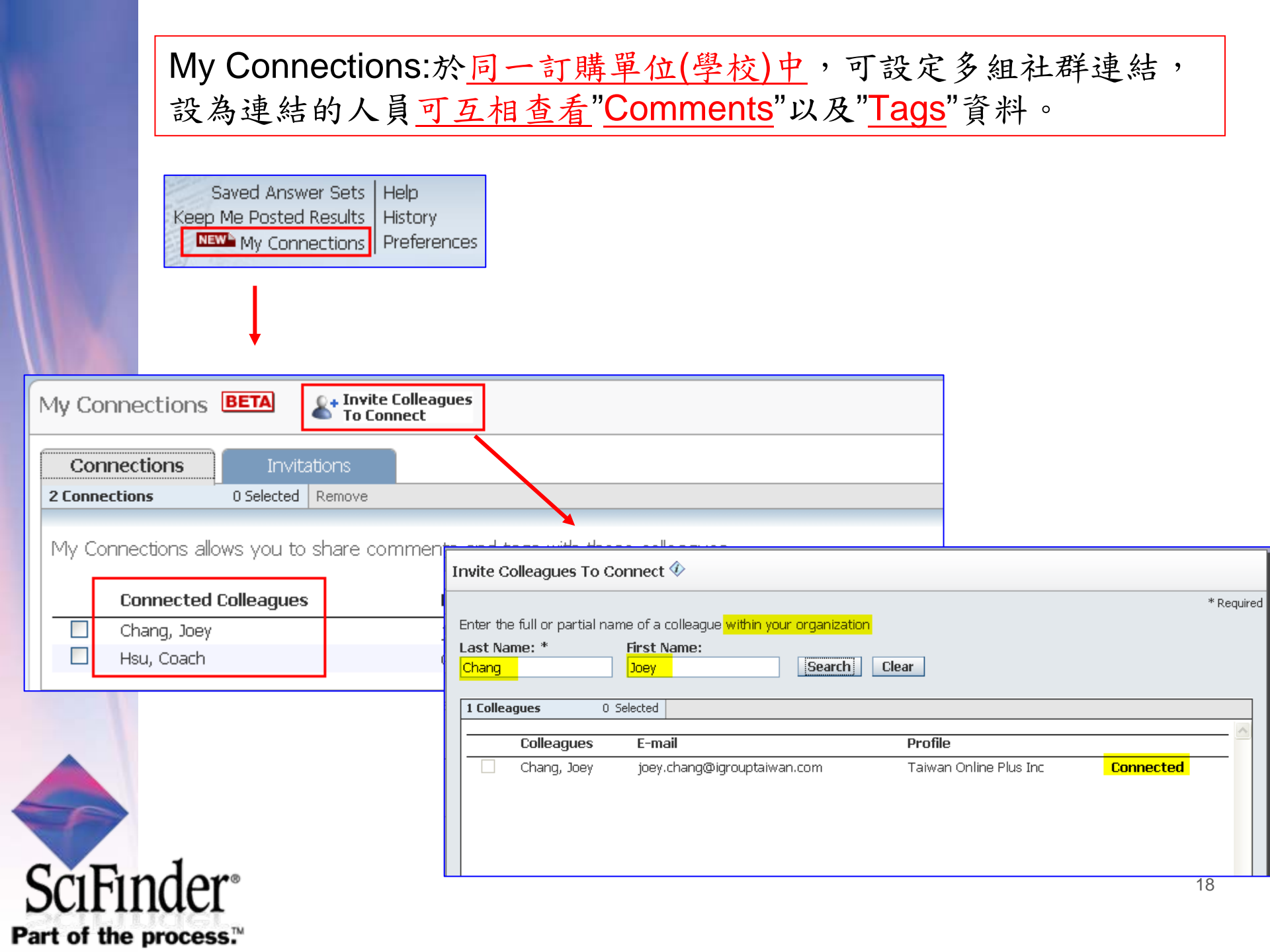

Tags:於文獻檢索區中可點選Tags查看<u>自己與連結人員</u>所設定的資料,以加速文獻分享與團隊合作研究。

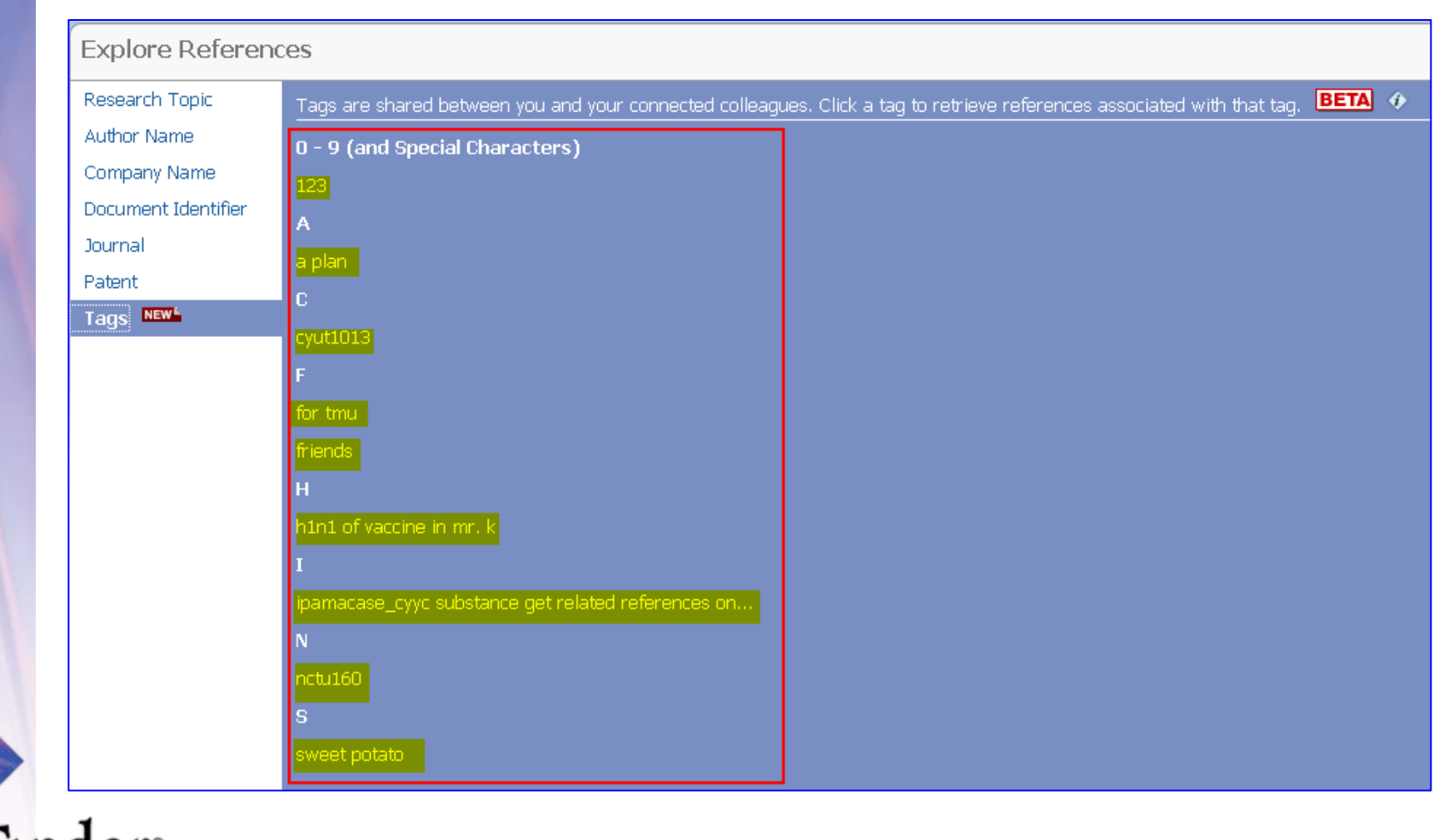

文獻結果可進行"Save"(Answer Set)、"Print"、"Export"等 動作。Export可輸出成多種格式,如akx,pdf,rtf,txt 等。"Save"與"Export"皆有最大存檔/輸出筆數限制。

|                                  | iet Get Get Citing                                                                                                    | Save Driet Event                                                                                                |
|----------------------------------|----------------------------------------------------------------------------------------------------|----------------------------------------------------------------------------------------------------|
| 0                                |                                                                                                    | Answers per Page [50] 1 2 3 4 5 6 14259                                                                         |
| f                                | Only 20,000 answers from a single answer set can be exported in .akx file                                                                                                    | View: — = =                                                                                                    |
| ie<br>pr<br>cl<br>ie<br>ir<br>ir | * Require<br>* Require<br>* Require<br>* Require<br>* Require<br>* Require<br>* Require<br>* Require<br>* Require<br>* Require<br>* Require<br>* Only selected answers              | d<br>i%-20%, potassium dihydrogen phosphate 15%- 25%,<br>iditioning agent can rapidly supplement Ca and Mg lost |
| ne<br>ne<br>g                    | ac<br>File Type:                                                                                                    | carbonate 20-30, potassium dihydrogen phosphate 10-                                                             |
|                                  | Answer Key eXchange (*.akx)  Answer Key eXchange (*.akx)  Portable Document Format (*.pdf) Rich Text Format (*.rtf) Answer Keys (*.txt) Quoted Format (*.txt) Tagged Format (*.txt) |                                                                                                    |
| SciFind                          | Explore references by research topic: nano technology<br>initiated,<br>resulting in 2 candidates                                                                                    | 20                                                                                                    |

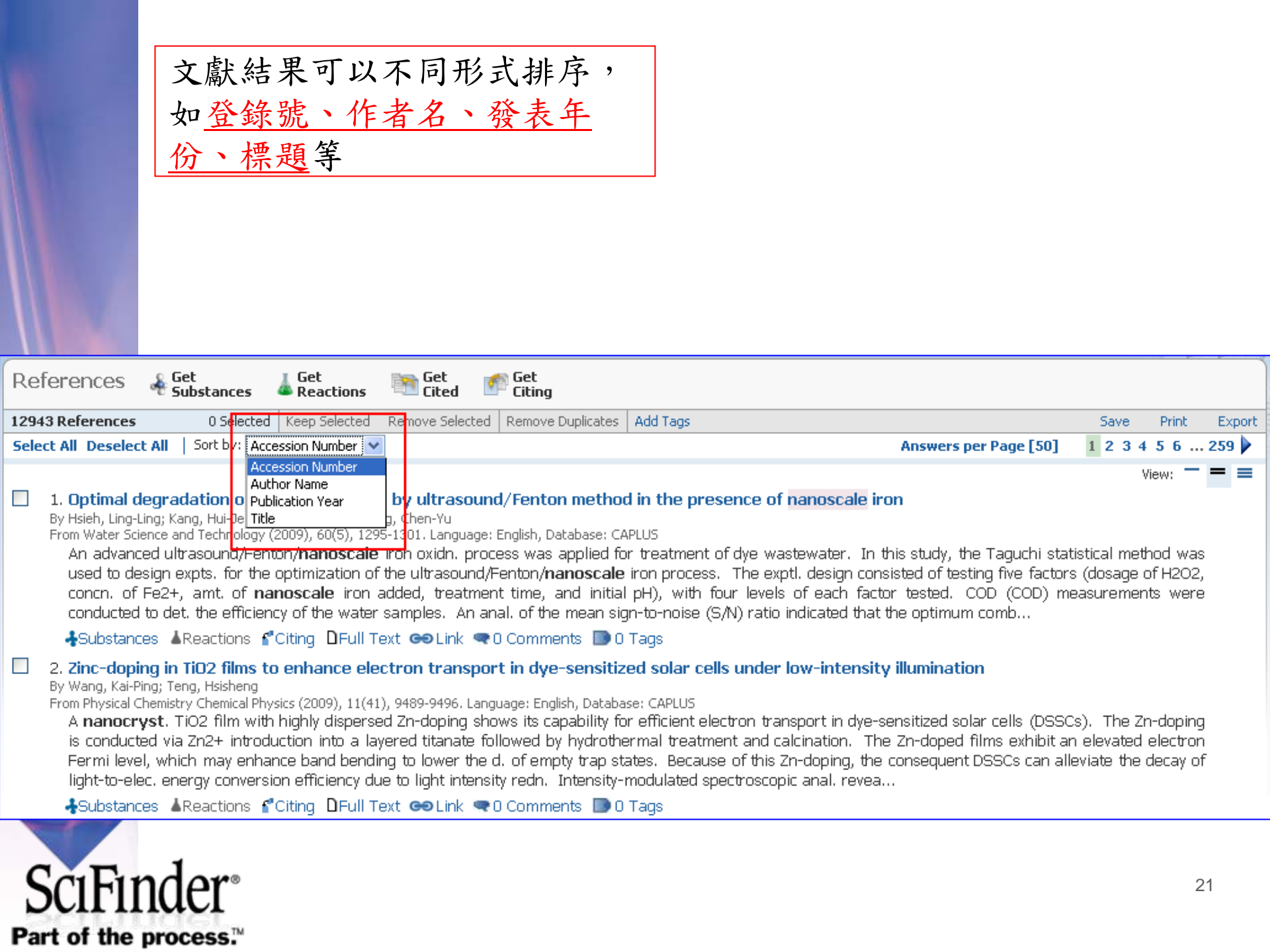

### 分析欄位增加"<u>CA Concept Heading</u>",可更清楚了解文獻檢索結 果中包含的"<u>重要觀念</u>"。點選"<u>Full Analysis</u>"可秀出每個分析選項 的筆數,也可點選"<u>more</u>"做完整的分析查看。

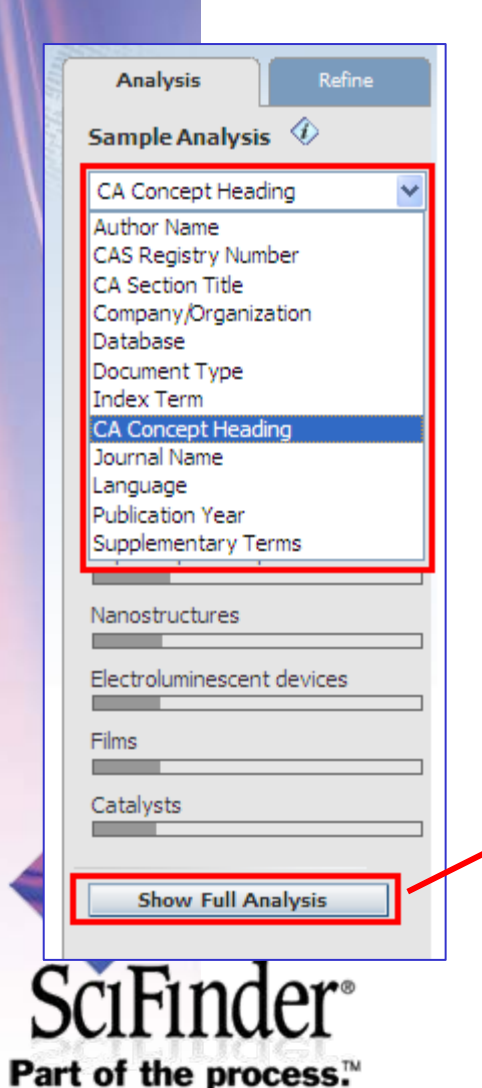

| Analysis Refine                                                      | e ]  |
|----------------------------------------------------------------------|------|
| Analyze by: 🕢                                                        |      |
| CA Concept Heading                                                   | ~    |
| Click bar to view only those refere<br>within the current answer set | nces |
| Nanoparticles                                                        | 472  |
| Nanotubes                                                            | 372  |
| Metals                                                               | 137  |
| Coating process                                                      | 135  |
| Vapor deposition process                                             | 123  |
| Semiconductor device<br>fabrication                                  | 111  |
| Coating materials                                                    | 107  |
| Nanostructures                                                       | 106  |
| Electroluminescent devices                                           | 105  |
| Field emission displays                                              | 98   |
| Show More                                                            |      |

| Analysis - CA Concept Heading 🚯                                                        |              |
|----------------------------------------------------------------------------------------|--------------|
| Only 500 CA Concept Heading are displayed.                                             | <u>close</u> |
| 0 Selected Sort by: Frequency V 1 2 3 4 5 6                                            | 10 🗼         |
| Select bars to view only those references within the current answer set. Nanoparticles | 472 📩        |
| □ Nanotubes                                                                            | 372          |
| Metals                                                                                 | 137          |
| Coating process                                                                        | 135          |
| Vapor deposition process                                                               | 123          |
| Semiconductor device fabrication                                                       | 111          |
| Coating materials                                                                      | 107          |
| Nanostructures                                                                         | 106          |
| Electroluminescent devices                                                             | 105          |
| Field emission displays                                                                | 98           |
| Apply                                                                                  | Cancel       |

點選感興趣的分析項目(ex. Nanocomposites),結果會先<u>以黃色</u> <u>區塊</u>表示,並在其他分析項目中<u>以黃色表示重複文章所佔比例</u>。 若此分析結果為所需,則點選"keep analysis"!!

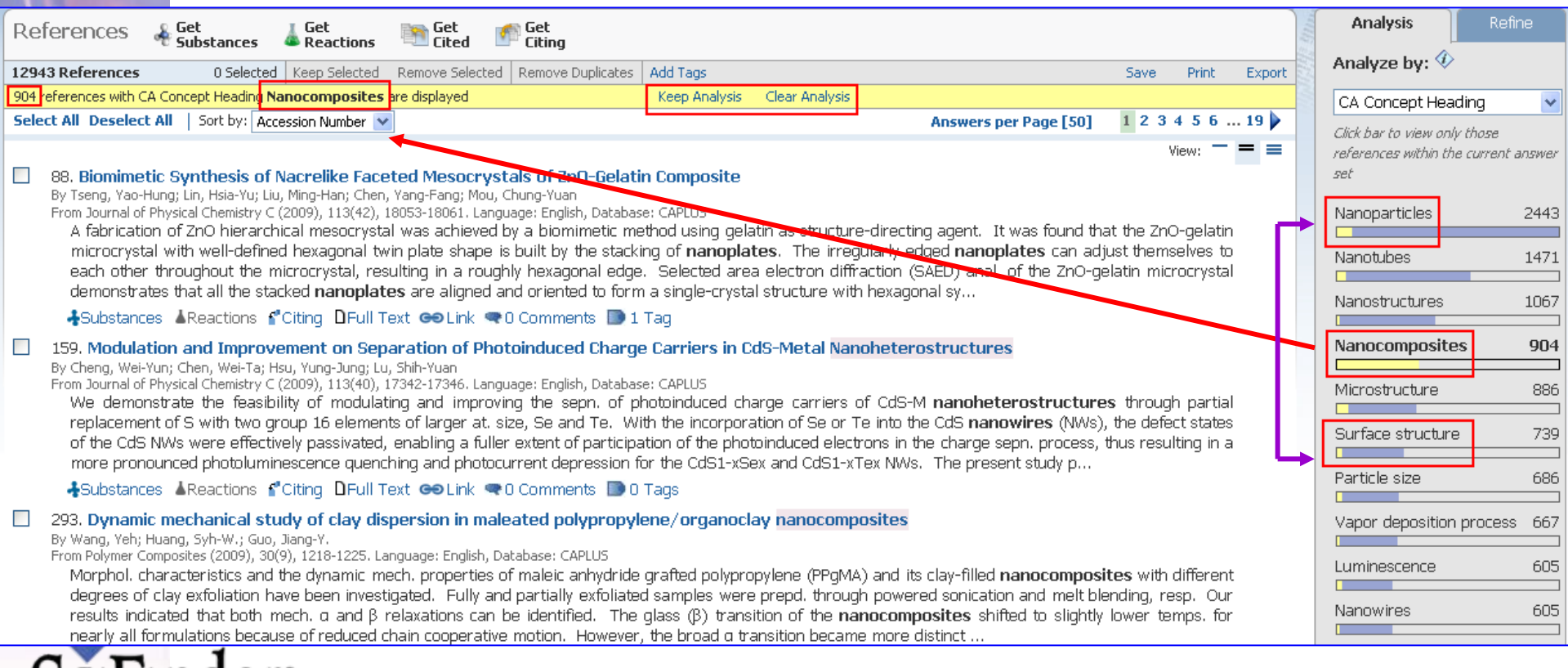

|     |                                                                                                    | Keep analysis結果!!                                                                                                    |                               |                                          |                                          |        |                                                                          |                                      |            |
|-----|----------------------------------------------------------------------------------------------------|----------------------------------------------------------------------------------------------------|-------------------------------|------------------------------------------|------------------------------------------|--------|--------------------------------------------------------------------------|--------------------------------------|------------|
| Re  | eferences  🖂                                                                                                    | Get Get Get Substances Reactions Titled Citing                                                                                                    |                               |                                          |                                          | thm.   | Analysis                                                                 | R                                    | lefine     |
| 904 | References                                                                                                    | 0 Selected Keep Selected Remove Selected Remove Duplicates Add Tags                                                                                                    |                               | Save                                     | Print E                                  | Export | Analyze by:                                                              | ٠                                    |            |
| Se  | lect All Deselect All                                                                                                | Sort by: Accession Number V Answers per Page [5                                                                                                    | 0]                            | 1 2 3 4                                  | 5 6 1                                    | 19 🕨   | CA Concept                                                               | Heading                              | ~          |
|     | 1. Biomimetic S<br>By Tseng, Yao-Hung<br>From Journal of Phy<br>A fabrication of<br>microcrystal w<br>each other thr | synthesis of Nacrelike Faceted Mesocrystals of 2nO-Gelatin Composite<br>g; Lin, Hsia-Yu; Liu, Ming-Han; Chen, Yang-Fang; Mou, Chung-Yuan<br>vsical Chemistry C (2009), 113(42), 18053-18061. Language: English, Database: CAPLUS<br>of ZnO hierarchical mesocrystal was achieved by a biomimetic method using gelatin as structure-directing agent. It was found<br>with well-defined hexagonal twin plate shape is built by the stacking of <b>nanoplates</b> . The irregularly edged <b>nanoplates</b> can<br>roughout the microcrystal, resulting in a roughly hexagonal edge. Selected area electron diffraction (SAED) anal. of the ZnC | d that f<br>adjusi<br>D-gelai | Vie<br>the 2n0-<br>t themse<br>tin micro | w: — =<br>Judition<br>Ives to<br>crystal | •      | Click bar to view<br>references with<br>set<br>Nanocompos<br>Polymer mor | v only those<br>in the curre<br>ites | 904<br>249 |
|     | demonstrates                                                                                                    | that all the stacked <b>nanoplates</b> are aligned and oriented to form a single-crystal structure with hexagonal sy                                                                                                    |                               |                                          |                                          |        |                                                                          | p. 10.097                            |            |
|     | <ul> <li>Modulation a</li> </ul>                                                                                     | areactions in Cruny Linum Text Coulink I Comments I Tay                                                                                                    |                               |                                          |                                          |        | Nanoparticles                                                            | 3                                    | 167        |
|     | By Cheng, Wei-Yun;<br>From Journal of Phy                                                                            | sind improvement on separation of Protoinduced charge carriers in cus-metal wanoneterost ductures<br>; Chen, Wei-Ta; Hsu, Yung-Jung; Lu, Shih-Yuan<br>/sical Chemistry C (2009), 113(40), 17342-17346. Language: English, Database: CAPLUS                                                                                                    |                               | 41                                       |                                          |        | Thermal stat                                                             | oility                               | 165        |
|     | replacement o<br>of the CdS NM<br>more pronoun                                                                       | The the feasibility of modulating and improving the seph. Of produciduded charge carriers of CoS-M <b>hanoneterostruct</b><br>of S with two group 16 elements of larger at. size, Se and Te. With the incorporation of Se or Te into the CdS <b>nanowires</b> (Ni<br>Vs were effectively passivated, enabling a fuller extent of participation of the photoinduced electrons in the charge seph. proce<br>need photoluminescence quenching and photocurrent depression for the CdS1-xSex and CdS1-xTex NWs. The present study p                                                                                                    | ures<br>Ns), th<br>Iss, thu   | nrougn<br>1e defect<br>1s resultir       | partial<br>states<br>ng in a             |        | Glass transiti<br>temperature                                            | on<br>                               | 129        |
|     | +Substances                                                                                                    | 🛦 Reactions 🕈 Citing 🛛 Full Text 👄 Link 🗬 O Comments 🔝 O Tags                                                                                                    |                               |                                          |                                          |        | Microstructur                                                            | e                                    | 114        |
|     | 3. Dynamic med<br>By Wang, Yeh; Huar<br>Erom Polymer Comp                                                            | chanical study of clay dispersion in maleated polypropylene/organoclay nanocomposites<br>ng, Syh-W.; Guo, Jiang-Y.<br>politer (2009), 20(9), 1218-1225, Language: English, Databaser COPLUS                                                                                                    |                               |                                          |                                          |        | Nanotubes                                                                |                                      | 103        |
|     |                                                                                                    |                                                                                                    |                               |                                          |                                          |        |                                                                          |                                      |            |

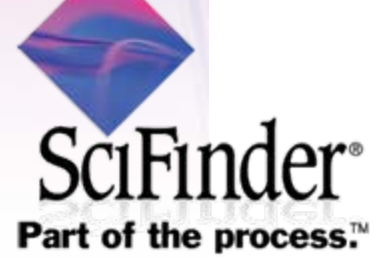

| 檢索策略/步驟會以"字串路徑"的方式於上方保留下來,                                                                                                    |                                                                                        |
|----------------------------------------------------------------------------------------------------|----------------------------------------------------------------------------------------|
| 不再需要點選"上一步",直接點選檢索策略中的路徑任                                                                                                    |                                                                                        |
| 何一步驟,即可回到該檢索結果!!                                                                                                    |                                                                                        |
|                                                                                                    |                                                                                        |
| SciFinder - Reference Answer Set - Mozilla Firefox                                                                                                    |                                                                                        |
| \$\$\$\$ ① 编辑 ④ 檢視 ⑦ 歴史 ③ 書籤 ② 工具 ① 説明 ④                                                                                                    |                                                                                        |
| 😮 🔽 🖒 🔥 🐟 🐟 Case org: https://soifinder.cas.org/soifinder/view/text/refList.jsf?nav=r00ABXQAAWF0ACQ2MTg5RjUyNy04NkYzLTUwQjAtMjcyOS0zNEY0NEZGNUZCOEZ 🏠 ᠇ 🚷                                                                                                    | • Google 🔎                                                                             |
| ] 最常瀏覽的調理站 🌮 新手上路 🔝 即時新聞 🗋 CAS Event 📄 Dict 📄 EFTest 📀 eMega 🚸 myCAS 🔷 SciFinder 📄 SNOTRA 📄 Symology 📄 中交(繁體)                                                                                                    |                                                                                        |
| 🔷 SciFinder - Reference Answer Set 🗵 🧰 SciFinder - Help 📧 ∻                                                                                                    |                                                                                        |
| SciFinder® Explore Explore Substances Lexplore References                                                                                                    | Saved Answer Sets Help<br>Keep Me Posted Results History<br>My Connections Preferences |
| Welcome Coach Hsu   Sign Out Create Keep Me Posted Research Topic "nano technology" > references (713700) > refine "taiwan" (12943) > keep analysis "CA Concept Heading" (904)                                                                                                    |                                                                                        |
| References & Get Get Reactions Cited Citing                                                                                                    | Analysis Refine                                                                        |
| 904 References 0 Selected Keep Selected Remove Selected Remove Duplicates Add Tags Save Print Export                                                                                                    | Analyze by: 🌮                                                                          |
| Select All Deselect All         Sort by:         Accession Number         I         2         3         4         5         6          19                                                                                                    | CA Concept Heading 🛛 🗸                                                                 |
| View:  View:  Vi | Click bar to view only those<br>references within the current answer<br>set            |
| A fabrication of ZnO hierarchical mesorystal was achieved by a biominetic method using gelatin as structure-directing agent. It was found that the ZnO-gelatin microcrystal with well-defined hexagonal twin plate shape is built by the stacking of <b>nanoplates</b> . The irregularly edged <b>nanoplates</b> can adjust themselves to                                                                                                    | Nanocomposites 904                                                                     |
| each other throughout the microcrystal, resulting in a roughly hexagonal edge. Selected area electron diffraction (SAED) anal. of the ZnO-gelatin microcrystal demonstrates that all the stacked <b>nanoplates</b> are aligned and oriented to form a single-crystal structure with hexagonal sy                                                                                                    | Polymer morphology 249                                                                 |
| ♣Substances ▲Reactions & Citing DFull Text ⇔Link < 0 Comments D 1 Tag                                                                                                    | Nanoparticles 167                                                                      |
| <ul> <li>2. Modulation and Improvement on Separation of Photoinduced Charge Carriers in EdS-Metal Nanoheterostructures</li> <li>By Cheng, Wei-Yun; Chen, Wei-Ta; Hsu, Yung-Jung; Lu, Shih-Yuan</li> <li>From Journal of Physical Chemistry C (2009), 113(40), 17342-17346. Language: English, Database: CAPLUS</li> </ul>                                                                                                    | Thermal stability 165                                                                  |
| We demonstrate the feasibility of modulating and improving the sepn. of photoinduced charge carriers of CdS-M <b>nanoheterostructures</b> through partial<br>replacement of S with two group 16 elements of larger at. size, Se and Te. With the incorporation of Se or Te into the CdS <b>nanowires</b> (NWs), the defect states                                                                                                    | Glass transition                                                                       |
| of the CdS NWs were effectively passivated, enabling a fuller extent of participation of the photoinduced electrons in the charge sepn. process, thus resulting in a more pronounced photoluminescence quenching and photocurrent depression for the CdS1-xSex and CdS1-xTex NWs. The present study p                                                                                                    |                                                                                        |
| 🕹 Substances 🔺 Reactions 💕 Citing D Full Text 🗢 Link 🗢 0 Comments D 0 Tags                                                                                                    | Microstructure 114                                                                     |
| 3. Dynamic mechanical study of clay dispersion in maleated polypropylene/organoclay nanocomposites<br>By Wang, Yeh; Huang, Syh-W.; Guo, Jiang-Y.                                                                                                    | Nanotubes 103                                                                          |
| From Polymer Composites (2009), 30(9), 1218-1225. Language: English, Database: CAPLUS<br>Morphol. characteristics and the dynamic mech. properties of maleic anhydride grafted polypropylene (PPgMA) and its clay-filled nanocomposites with different                                                                                                    | Tensile strength 97                                                                    |
| degrees of clay exfoliation have been investigated. Fully and partially exfoliated samples were prepd. through powered sonication and melt blending, resp. Our results indicated that both mech. a and B relaxations can be identified. The alass (B) transition of the <b>nanocomposites</b> shifted to slightly lower temps, for                                                                                                    | Young's modulus 93                                                                     |

### 分類(Categorize), 位於<u>分析欄位下方</u>, 點選後會 出現大型對話框, <u>選擇每一階層感興趣的欄位</u>, 點選"Refine"即可進行分類!!

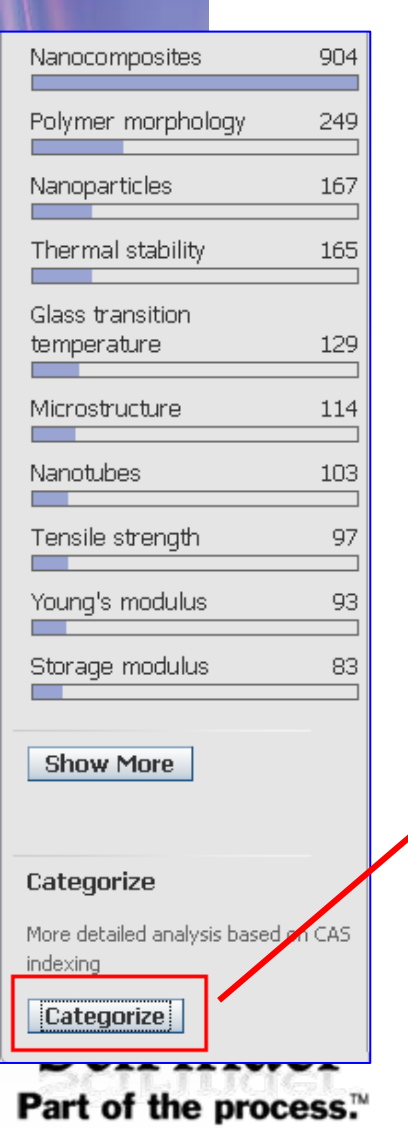

| . Delect a heading and call                                                                                                    | egory.                                                                                                    | 2. Select index terms of interes                                                                                    | st.         |                                                                                                    |
|----------------------------------------------------------------------------------------------------|----------------------------------------------------------------------------------------------------|----------------------------------------------------------------------------------------------------|-------------|----------------------------------------------------------------------------------------------------|
| Category Heading 🏈<br>All<br>Technology<br>Physical chemistry<br>General chemistry<br>Polymer chemistry<br>Synthetic chemistry<br>Environmental chemistry<br>Catalysis<br>Genetics & protein<br>chemistry<br>Analytical chemistry<br>Biotechnology<br>Biology | Category<br>Proteins & peptides (45)<br>Miscellaneous substances<br>(45)<br>Nucleic acids (7)<br>Genetics (4)<br>Protein & peptide topics (2) | Index Terms   Select All Deselect All  Transformation, genetic  Chromosome PCR (polymerase chain reaction) Plasmids | 2<br>1<br>1 | Selected Terms ♥<br>Click 'X' to remove the term or entire<br>category from 'Selected Terms'<br>● Technology > Ceramics(3)<br>● Hybrid organic-inorganic<br>materials<br>● Annealing<br>● Sintering<br>● Catalysis > Catalysis(2)<br>● Catalysts<br>● Photolysis catalysts<br>● Genetics & protein<br>chemistry > Genetics(2)<br>● Transformation, genetic<br>● Chromosome |

點選文章進入後,右側是<u>文章相關資訊</u>,下方為 經CA科學家<u>整理後的精華區塊</u>,如Indexing、 Concepts、Substances..等!!

| Reference Detail 🛛 🖧 🔓                                                                                                    | et 🛛 🚡 Get 🎼 Get 🚺<br>ubstances 🕹 Reactions 🕅 Cited                                             | Get Get<br>Citing Full Text  |                                                                      | Quick Links                               |  |
|----------------------------------------------------------------------------------------------------|-------------------------------------------------------------------------------------------------|------------------------------|----------------------------------------------------------------------|-------------------------------------------|--|
|                                                                                                    |                                                                                                 |                              | Link Save Print Export                                               | 0 Tags, 0 Comments                        |  |
| 2. Modulation and Imp                                                                                                    | rovement on Separation of Pho                                                                   | toinduced Charge             |                                                                      | Source<br>Journal of Physical Chemistry C |  |
| By: Cheng, Wei-Yun; Chen, Wei-Ta; Hsu, Yung-Jung; Lu, Shih-Yuan<br>We demonstrate the feasibility of modulating and improving the sepn. of photoinduced charge carriers of CdS-M nanoheterostructures through partial replacement of S with<br>two group 16 elements of larger at. size, Se and Te. With the incorporation of Se or Te into the CdS nanowires (NWs), the defect states of the CdS NWs were effectively<br>passivated, enabling a fuller extent of participation of the photoinduced electrons in the charge sepn. process, thus resulting in a more pronounced photoluminescence<br>quenching and photocurrent depression for the CdS1-xSex and CdS1-xTex NWs. The present study provides a facile way of improving the photocatalytic efficiency of CdS<br>through the improvement in retarding the recombination of photoinduced charge carriers. |                                                                                                 |                              |                                                                      |                                           |  |
| Indexing                                                                                                    |                                                                                                 |                              |                                                                      | Company/Organization                      |  |
| Optical, Electron, and Mass Sp<br>73-5) �                                                                                                    | Department of Chemical<br>Engineering<br>National Tsing Hua University<br>Hsinchu, Taiwan 30013 |                              |                                                                      |                                           |  |
| Section cross-reference(s): 76                                                                                                    | , 74                                                                                            |                              |                                                                      | Accession Number                          |  |
| Concepts 🚸                                                                                                    |                                                                                                 | Substances                   | ♦                                                                    | Accession Number                          |  |
| Charge separation<br>Exciton luminescence                                                                                                    | Electric current-potential relations<br>Luminescence quenching                                  | ip 1306-23-6P<br>107103-13-9 | Cadmium sulfide (CdS)<br>PP Cadmium selenide sulfide (CdSe0.1S0.9)   | CAPLUS                                    |  |
| Nanowires                                                                                                    | Passivation                                                                                     | 149293-62-9                  | HY Caamium suiride telluride (CCSU.951eU.05)                         | Publisher                                 |  |
| Photocurrent<br>Photolysis catalysts                                                                                                    | Photoelectrons<br>Suspensions                                                                   | modulation anoheteros        | and sepn. of photoinduced charge carriers in CdS-metal<br>structures | American Chemical Society                 |  |
| modulation and conn. of photo                                                                                                    | induced charge carriers in CdS-metal                                                            | Catalyst use                 | ; Properties; Synthetic preparation; Technical or engineered         | Language                                  |  |

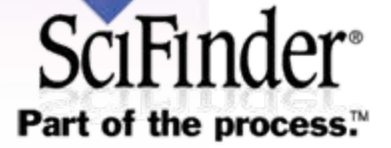

# Concepts區塊提供超連結點選,方便研究人員 快速轉換至相關主題!!

#### Indexing

Optical, Electron, and Mass Spectroscopy and Other Related Properties (Section 73-5)  $\circledast$ 

Section cross-reference(s): 76, 74

#### Concepts 🚸

| Charge separation     | Electric current-potential relationship |
|-----------------------|-----------------------------------------|
| Excition luminescence | Luminescence quenching                  |
| Nanocomposites        | Nanoparticles                           |
| Nanowires             | Passivation                             |
| Photocurrent          | Photoelectrons                          |
| Photolysis catalysts  | Suspensions                             |
|                       |                                         |

modulation and sepn. of photoinduced charge carriers in CdS-metal nanoheterostructures

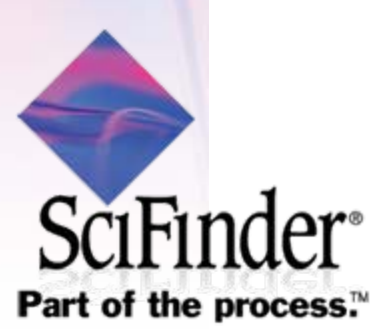

## Substances區塊提供本文章中相關物質超連結 點選,方便研究人員快速查看相關物質資訊, 下方並有此物質在本文章中扮演的角色說明!!

Substances 🚸 1306-23-6P Cadmium sulfide (CdS) 107103-13-9P Cadmium selenide sulfide (CdSe0.1S0.9) 149293-62-9P Cadmium sulfide telluride (CdS0.95Te0.05) modulation and sepn. of photoinduced charge carriers in CdS-metal nanoheterostructures Catalyst use; Properties; Synthetic preparation; Technical or engineered material use; Preparation; Uses 7440-22-4P Bilver 7440-50-8P Copper modulation and sepn. of photoinduced charge carriers in CdS-metal nanoheterostructures Physical, engineering or chemical process; Properties; Synthetic preparation; Technical or engineered material use; Preparation; Process; Uses 7447-39-4 Copper chloride (CuCl2)

7704-34-9 Sulfur 7761-88-8 S Iver nitrate 7782-49-2 Selenium 10325-94-7 13494-80-9 Tellurium

modulation and sepn. of photoinduced charge carriers in CdS-metal nanoheterostructures

Reactant; Reactant or reagent

SciFinder<sup>®</sup>

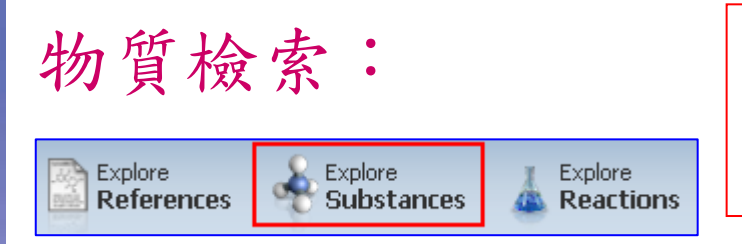

可選擇<u>直接繪製結構</u>(點小圖出現畫 板),或可利用<u>分子式、物質定義</u>來進 行查詢!下方有限制條件區可供設定。

#### Explore Substances

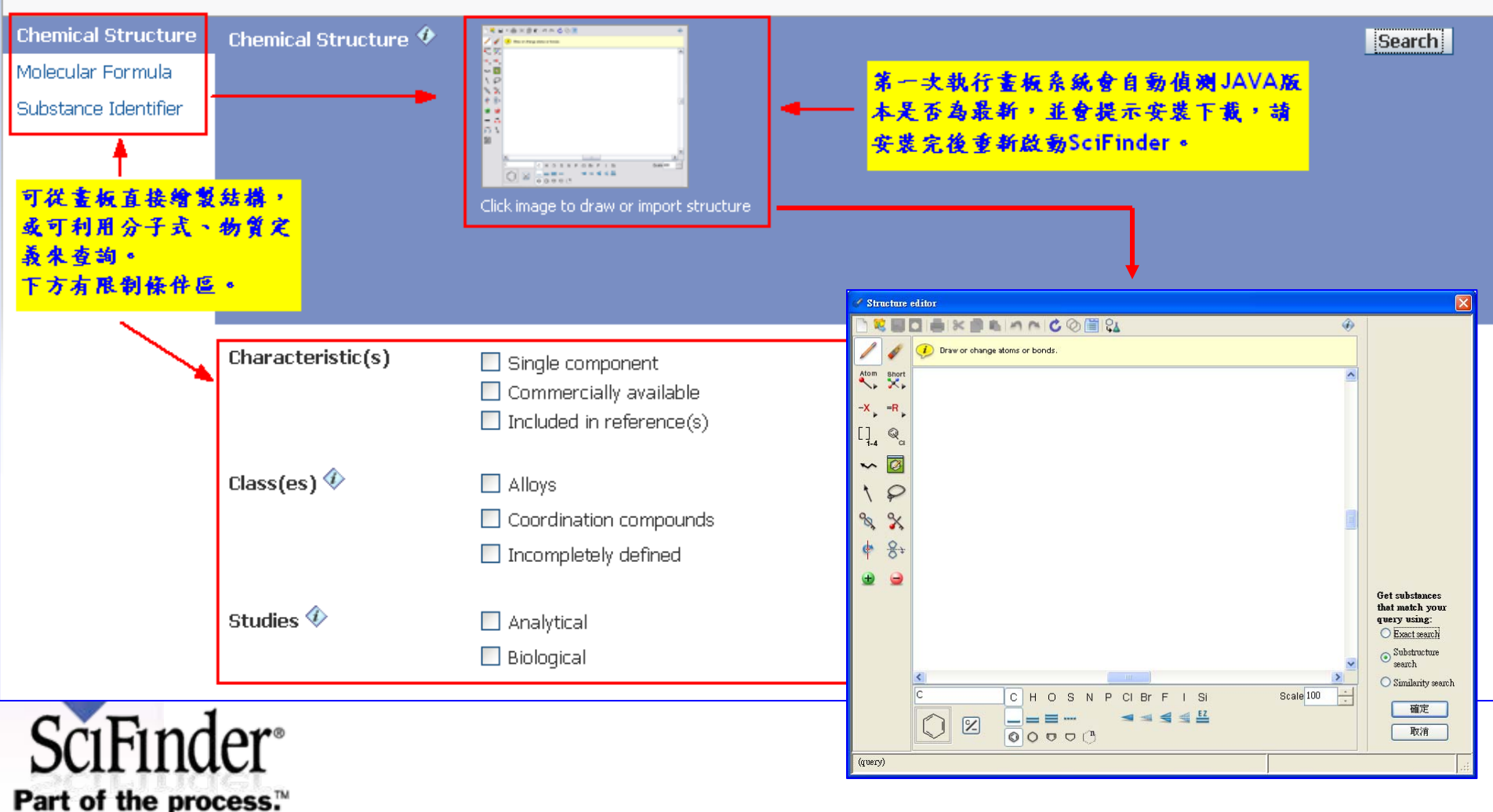

承接軟體版強大的工具列設計理念,方便使 用者更輕鬆的選擇功能。如<u>整合的環系統與</u> <u>模板</u>設計、<u>使用者定義功能</u>....

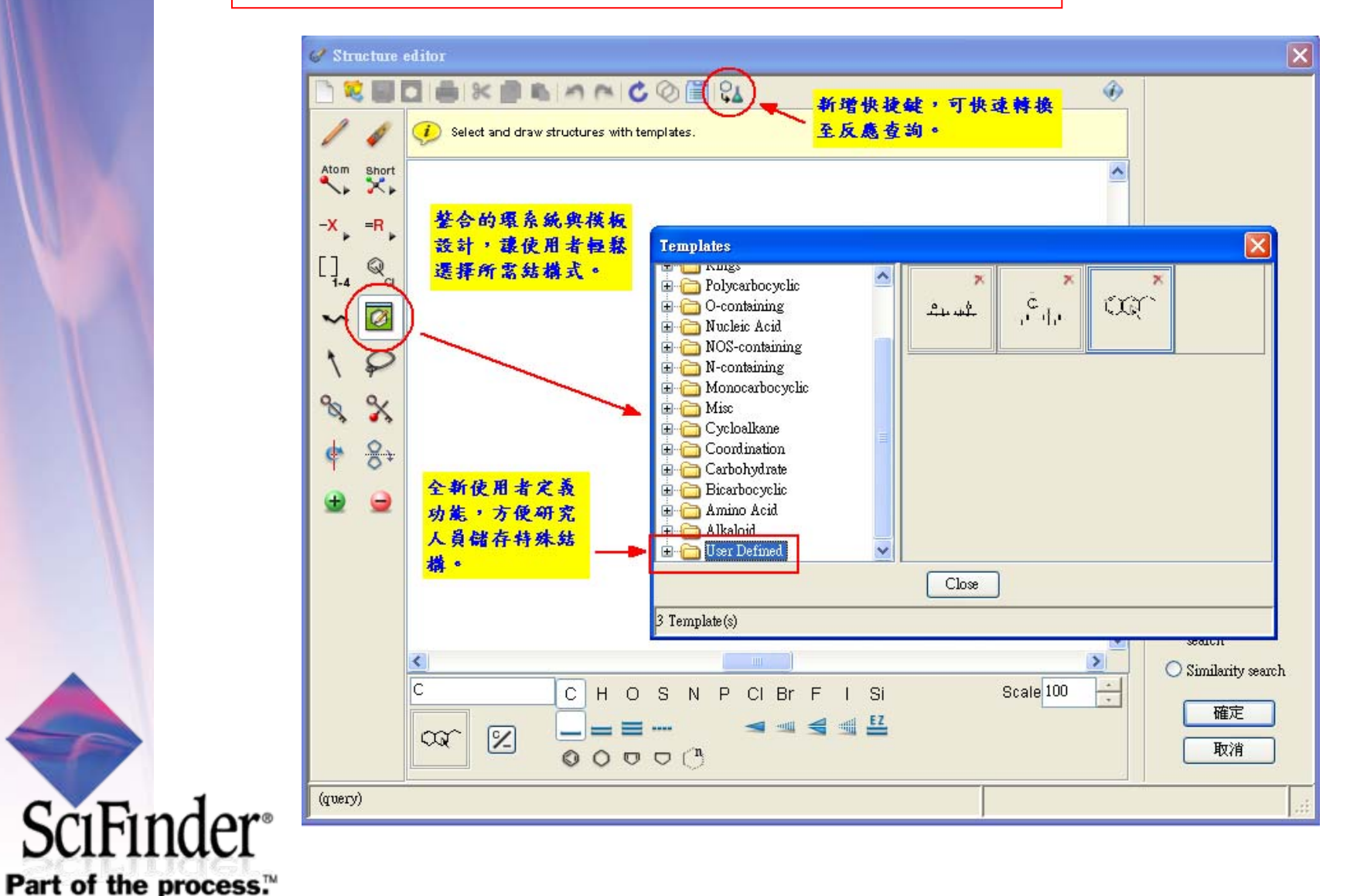

31

Repeating tool及VAP可針對複雜結構進行模糊 參數設定,檢索時亦有SSM模組(Substructure, Similarity)可供模糊比對搜尋。

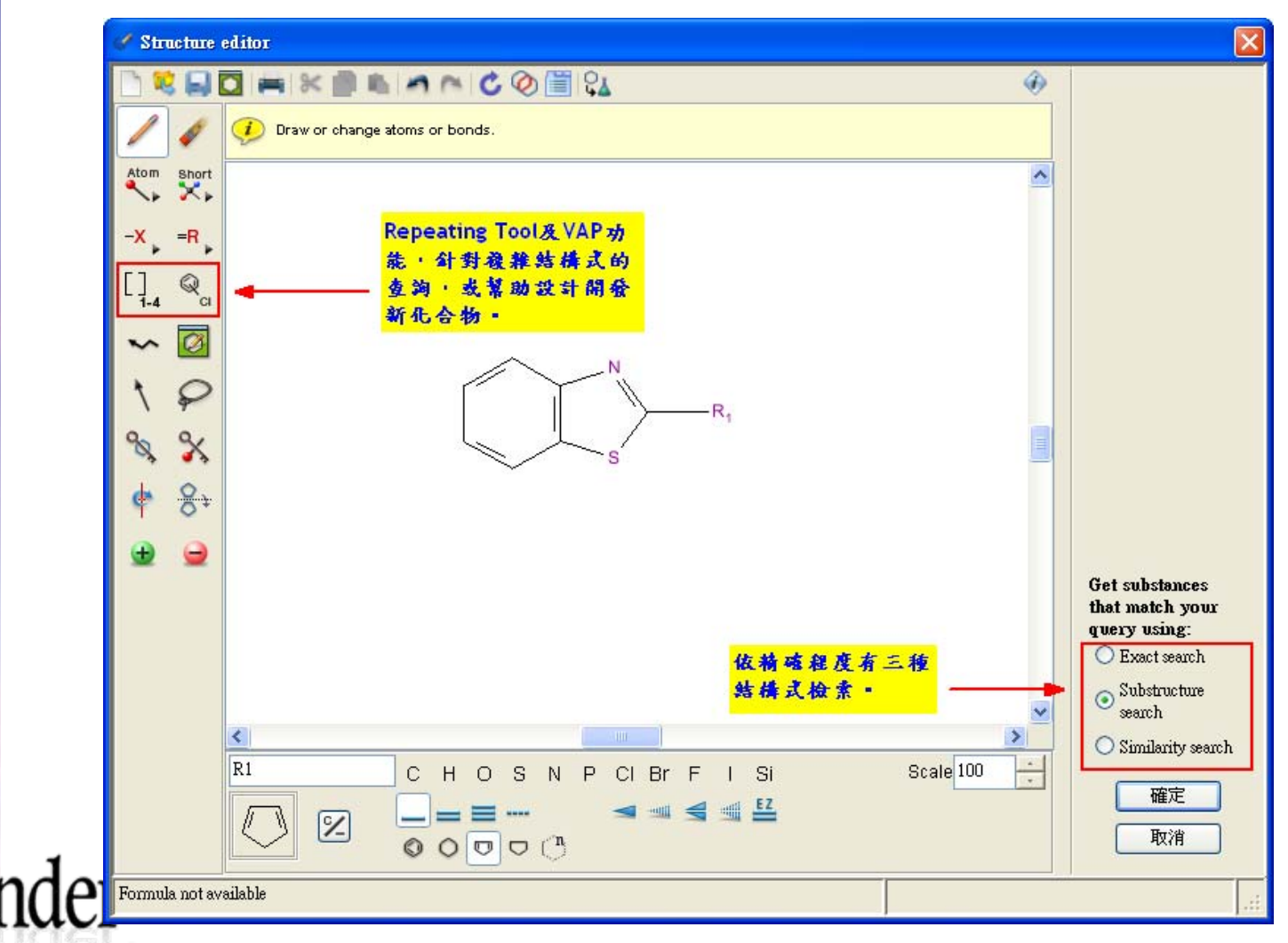

|                       | Preference可<br>日等進行調整 | 針對畫板顏色、工具列項<br>。                                                                                                    |           |
|-----------------------|-----------------------|----------------------------------------------------------------------------------------------------|-----------|
|                       |                       | SciFinder      Clipboard     Color:     Structure Drawing     Toolbars      Highlight, Selection and Tracking      Highlight Color:     Selection Color:     Tracking Color: |           |
| SCIF11<br>Part of the | ider <sup>®</sup>     |                                                                                                    | OK Cancel |

## 支援多種Import/Export格式,方便研究人員快速 轉換,如<u>ChemDraw, ISIS/Draw, MDL</u>等。

SciFinder<sup>®</sup>

| Import from                  | C SFSCHLR                                                                                                    |                                                                                                    | ~ | 🧊 📂 🛄 🚍 |
|------------------------------|----------------------------------------------------------------------------------------------------|----------------------------------------------------------------------------------------------------|---|---------|
| しています。<br>裁最近的文件<br>()<br>真面 | <ul> <li>alkaloid</li> <li>aminoaci</li> <li>bicarboc</li> <li>carbohyd</li> <li>coordina</li> <li>filters</li> <li>misc</li> <li>monocarb</li> </ul> | <ul> <li>temp</li> <li>test.Data</li> <li>Uninstall</li> <li>user_def</li> <li>20090301.cxf</li> <li>20090317.cxf</li> <li>20090318_Etemal.cxf</li> </ul> |   | Preview |
| <ul><li></li></ul>           | <ul> <li>indicate</li> <li>ncontg</li> <li>noscontg</li> <li>nucleica</li> <li>ocontg</li> <li>polycarb</li> <li>SCH Help</li> </ul>                  |                                                                                                    |   |         |
| 我的電腦                         | 🗀 scontg<br>🛅 steroid                                                                                                    |                                                                                                    |   |         |
| <b>33</b><br>網路上的芳鄰          | 檔案名稱:<br>檔案類型: SciFinder                                                                                                    | (*.cxf)                                                                                                    |   | ▲ Impor |
|                              | ChemDraw                                                                                                    | (*.c:d)<br>v (*.mol)<br>(*.mol)                                                                                                    |   |         |

Substance Detail:更清楚易懂的 排列方式,讓研究人員快速掌握物 質的相關性質與連結相關資訊。

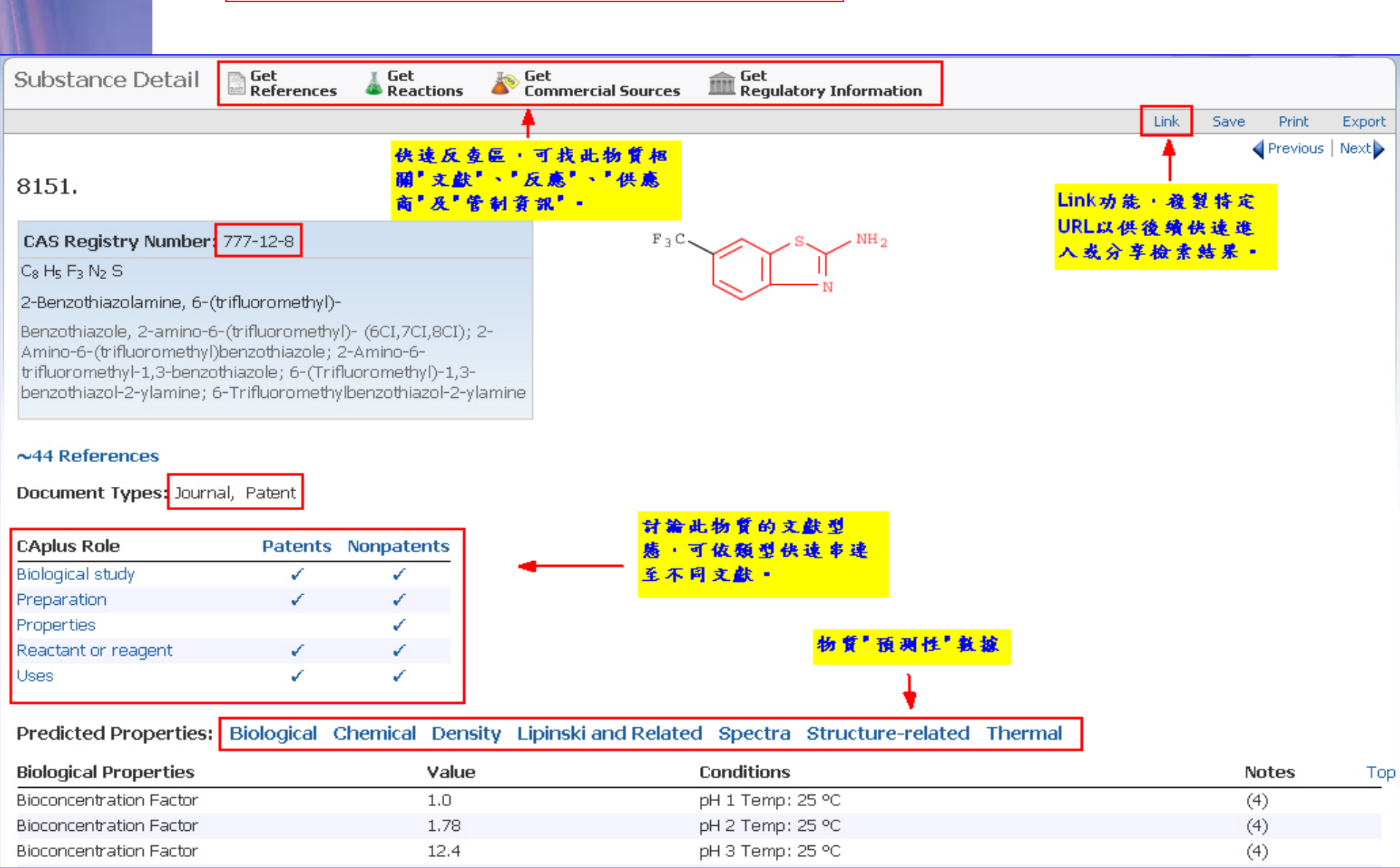

|     |                                                                                     | Substar<br>連至相同<br>亦會被特 | nce [<br>關文鬳<br>诗別校         | )etail:可黑<br><u>犬</u> 。專利中/<br>票示。                                                                                                    | 選感身<br>屬於 <u>預</u>                                                                                                    | 興趣的類別,即<br><u>測性的物質(Pr</u>                                                                                                    | "可 <u>快速串</u><br>ophetic)                                                                                                    |                                                                                                    |
|-----|-------------------------------------------------------------------------------------|-------------------------|-----------------------------|----------------------------------------------------------------------------------------------------|----------------------------------------------------------------------------------------------------|----------------------------------------------------------------------------------------------------|----------------------------------------------------------------------------------------------------|----------------------------------------------------------------------------------------------------|
|     | Document Ty<br>Report                                                               | pes: Conferen           | ce, Diss                    | reate Keep Me Posted Su                                                                                                    | ostance Iden<br>Get<br>Substances                                                                                               | tifier "500-22-1 " > substand                                                                                                    | ces (1) > 500-22-1 >                                                                                                    | get references (178)                                                                                                |
|     |                                                                                     |                         | Ļ                           | 178 References                                                                                                    | 0 Selected                                                                                                    | Keep Selected Remove Selected                                                                                                    | Remove Duplicates A                                                                                                    | dd Tags                                                                                                    |
|     | CAplus Role<br>Analytical<br>study<br>Biological<br>study<br>Combinatorial<br>study | Patents N               | onpate                      | 1. Hair dyes col<br>By Gross, Wibke; Ob<br>From Ger. Offen. (2<br>The invention<br>Thus 1-[3-(di<br>acid diethylest<br>10 mmol react<br>of 1:1; the pH | ntaining an<br>perkobusch, Do<br>009), DE 10200<br>concerns ha<br>iethoxyphosp<br>ær. A two co<br>tive carbonoy<br>was set with | indolium derivative and a<br>ris; Nemitz, Ralph<br>08062234 A1 20091015. Language:<br>air dyes that contain (a) at le<br>horylpropyl)-2,3,3-trimethyl]-:<br>omponent hair dye contained (<br>/I compd., Natrosol HR 250 2 g<br>n ammonia and tartaric acid re | carbonyl compound<br>German, Database: CAPL<br>ast one indolium deri<br>3H-indolium bromide<br>(gel1): 10 mmol of the<br>g, sodium hydroxide (S<br>esp. | US<br>v. of the general formula<br>was synthesized from 2<br>e synthesized dye, Natros<br>50% soln.) q.s.; water to |
|     | Formation,                                                                          | 1                       | 1                           |                                                                                                    | 1                                                                                                    |                                                                                                    |                                                                                                    |                                                                                                    |
|     | Miscellaneous                                                                       | ·                       |                             | ×                                                                                                    |                                                                                                    |                                                                                                    |                                                                                                    |                                                                                                    |
|     | Occurrence                                                                          |                         | 1                           |                                                                                                    |                                                                                                    |                                                                                                    |                                                                                                    |                                                                                                    |
|     | Preparation                                                                         | 1                       | 1                           | ×                                                                                                    | 1                                                                                                    |                                                                                                    |                                                                                                    |                                                                                                    |
|     | Process                                                                             | 1                       | 1                           |                                                                                                    | 1                                                                                                    |                                                                                                    |                                                                                                    |                                                                                                    |
|     | Properties<br>Prophetic in<br>patents<br>Reactant or                                | 4                       | ✓<br>— <mark>孝利</mark><br>✓ | <mark>中屬於可預测性的</mark><br>√                                                                                                    | ✓<br>内物質 •<br>✓                                                                                                    |                                                                                                    |                                                                                                    |                                                                                                    |
| Sc1 | reagent<br>Uses                                                                     | 1                       | ×                           | <                                                                                                    | 1                                                                                                    |                                                                                                    |                                                                                                    | 36                                                                                                    |

Substance Detail:經由系統推導演算所<u>預測的物質</u> <u>特性</u>包含NMR光譜,並已完整分類。可點選預測性光 譜圖(見下頁)。

| Predicted Properties:    | Biological Chemical | Density I   | Lipinski and Related | Spectra Structure-related | Thermal |       |     |
|--------------------------|---------------------|-------------|----------------------|---------------------------|---------|-------|-----|
| Biological Properties    |                     | Value (     |                      | onditions                 |         | Notes | Тор |
| Bioconcentration Factor  |                     | 1.0         | pł                   | H 1 Temp: 25 °C           |         | (50)  |     |
| Bioconcentration Factor  |                     | 1.0         | pł                   | H 2 Temp: 25 °C           |         | (50)  |     |
| Bioconcentration Factor  |                     | 1.0         | pł                   | H 3 Temp: 25 °C           |         | (50)  |     |
| Bioconcentration Factor  |                     | 1.25        | pł                   | H 4 Temp: 25 °C           |         | (50)  |     |
| Bioconcentration Factor  |                     | 1.55        | pł                   | H 5 Temp: 25 °C           |         | (50)  |     |
| Bioconcentration Factor  |                     | 1.59        | pł                   | H 6 Temp: 25 °C           |         | (50)  |     |
| Bioconcentration Factor  |                     | 1.59        | pł                   | H 7 Temp: 25 °C           |         | (50)  |     |
| Bioconcentration Factor  |                     | 1.59        | pł                   | H 8 Temp: 25 °C           |         | (50)  |     |
| Bioconcentration Factor  |                     | 1.59        | pł                   | H 9 Temp: 25 °C           |         | (50)  |     |
| Bioconcentration Factor  |                     | 1.59        | pł                   | H 10 Temp: 25 °C          |         | (50)  |     |
| Chemical Properties      |                     | Value       | C                    | onditions                 |         | Notes | Тор |
| Кос                      |                     | 1.0         | pł                   | H 1 Temp: 25 °C           |         | (50)  |     |
| Кос                      |                     | 1.88        | pł                   | H 2 Temp: 25 °C           |         | (50)  |     |
| Кос                      |                     | 13.2        | pł                   | H 3 Temp: 25 °C           |         | (50)  |     |
|                          |                     |             |                      |                           |         |       |     |
| Lipinski and Related Pro | perties             | Value       | C                    | onditions                 |         | Notes | Тор |
| Freely Rotatable Bonds   |                     | 1           |                      |                           |         | (50)  |     |
| H Acceptors              |                     | 2           |                      |                           |         | (50)  |     |
| H Donors                 |                     | 0           |                      |                           |         | (50)  |     |
| H Donor/Acceptor Sum     |                     | 2           |                      |                           |         | (50)  |     |
| logP                     |                     | 0.568±0.258 | 3 Ti                 | emp: 25 °C                |         | (50)  |     |
| Molecular Weight         |                     | 107.11      |                      |                           |         | (50)  |     |
| Spectra Properties       |                     | Value       | C                    | onditions                 |         | Notes | Тор |
| Carbon-13 NMR Spectrum   | NEW®                | See spectru | m                    |                           |         | (51)  |     |
| Proton NMR Spectrum      |                     | See spectru | m                    |                           |         | (51)  |     |

rait of the process.

# Substance Detail: Carbon-13 NMR光譜,由 ACD/Labs以軟體推導演算得出。

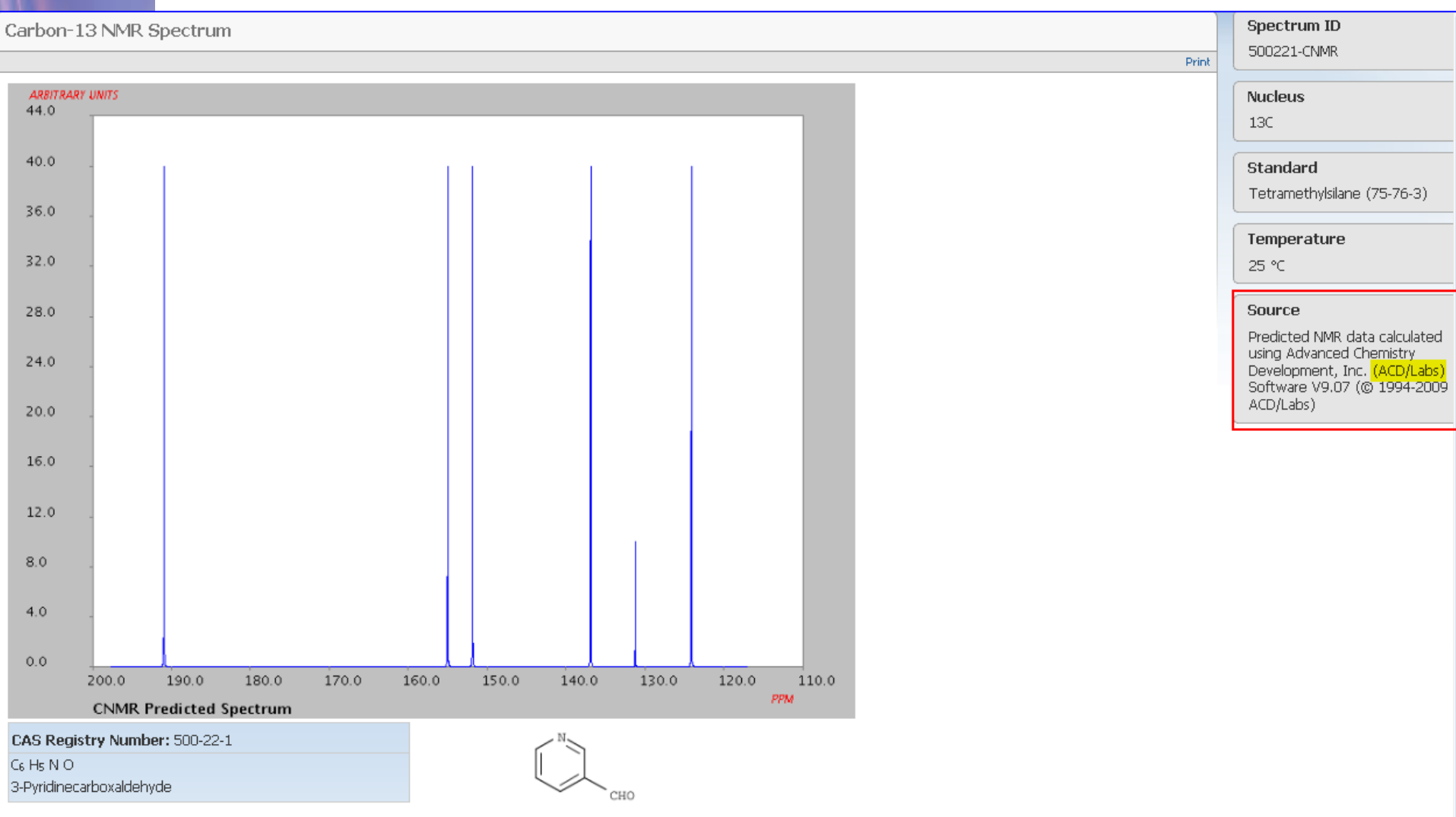

#### rait of the process.

Substance Detail:經由<u>實驗所得到的物質</u> <u>特性</u>包含各式光譜圖,並已完整分類。可 點選各類型的光譜圖參考(見下頁)。

Experimental Properties: Biological Chemical Optical and Scattering Spectra Thermal

| Biological Properties                   | Value         | Conditions                         | Notes     | Тор |
|-----------------------------------------|---------------|------------------------------------|-----------|-----|
| LC50                                    | See full text |                                    | (41) CAS  |     |
| LC50                                    | See full text |                                    | (42) CAS  |     |
| Median Lethal Dose(LD50)                | 900 mg/kg     | Organism: mouse Route: intravenous | (12) CAS  |     |
| Chemical Properties                     | Value         | Conditions                         | Notes     | Тор |
| Acid/Base Dissociation Constant (Ka/Kb) | See full text |                                    | (1) CAS   |     |
| Solubility                              | See full text |                                    | (41) CAS  |     |
| Optical and Scattering Properties       | Value         | Conditions                         | Notes     | Тор |
| Refractive Index                        | 1.5507        | Wavlen: 589.3 nm; Temp: 20 °C      | (49) CAS  |     |
| Refractive Index                        | 1.5475        | Wavlen: 589.3 nm; Temp: 20 °C      | (3) CAS   |     |
| Spectra Properties                      | Value         | Conditions                         | Notes     | Тор |
| Carbon-13 NMR Spectrum                  | See spectrum  |                                    | (25) WSS  |     |
| Carbon-13 NMR Spectrum                  | See spectrum  |                                    | (26) WSS  |     |
| Carbon-13 NMR Spectrum                  | See spectrum  |                                    | (27) WSS  |     |
| Carbon-13 NMR Spectrum                  | See spectrum  |                                    | (27) WSS  |     |
| Carbon-13 NMR Spectrum                  | See spectrum  |                                    | (27) WSS  |     |
| Carbon-13 NMR Spectrum                  | See spectrum  |                                    | (28) WSS  |     |
| Carbon-13 NMR Spectrum                  | See spectrum  |                                    | (28) WSS  |     |
| Carbon-13 NMR Spectrum                  | See spectrum  |                                    | (29) AIST |     |
| Carbon-13 NMR Spectrum                  | See full text |                                    | (30) CAS  |     |
| Carbon-13 NMR Spectrum                  | See full text |                                    | (31) CAS  |     |
| Carbon-13 NMR Spectrum                  | See full text |                                    | (32) CAS  |     |
| Carbon-13 NMR Spectrum                  | See full text |                                    | (33) CAS  |     |
| Carbon-13 NMR Spectrum                  | See full text |                                    | (34) CAS  |     |

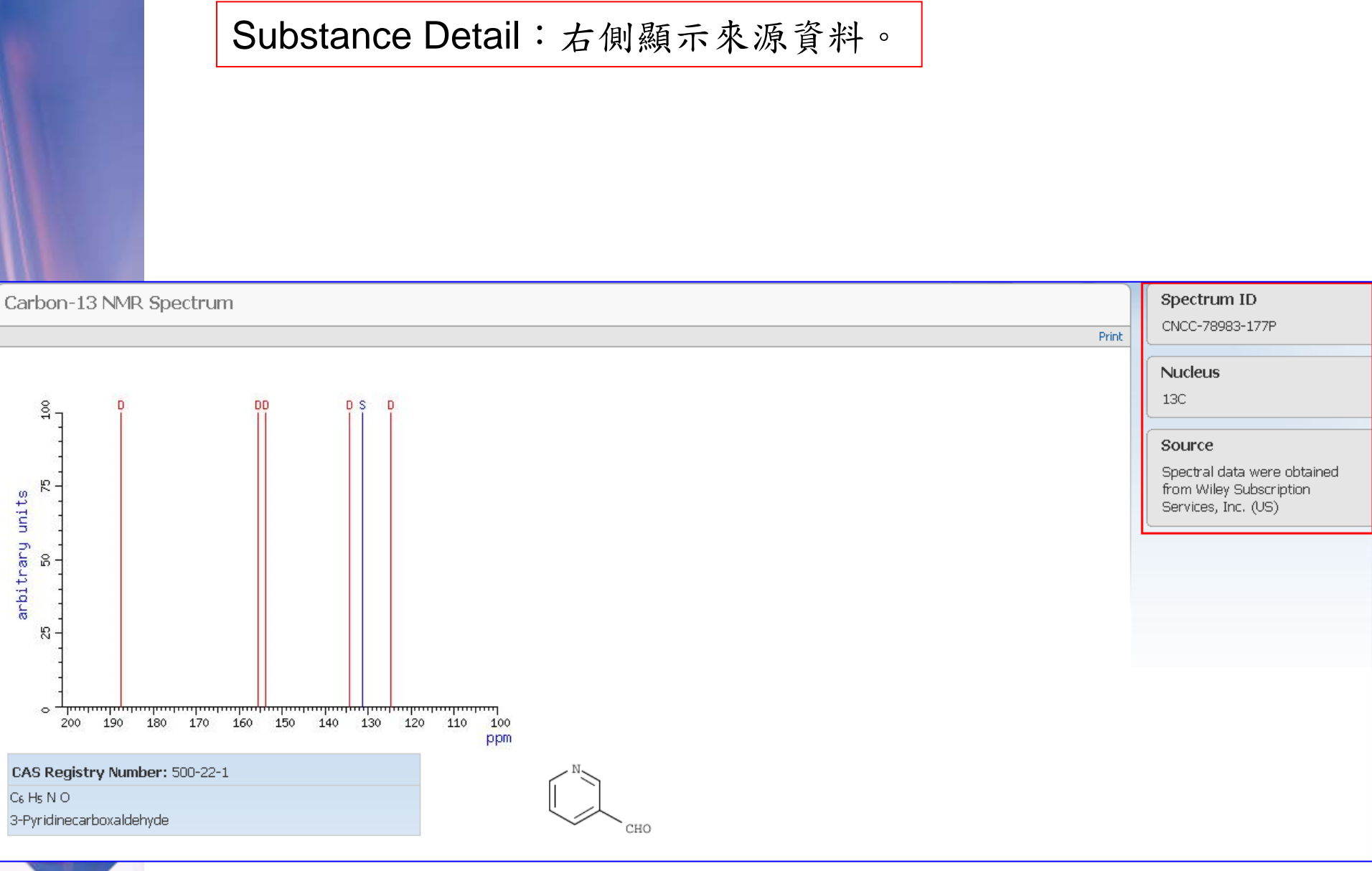

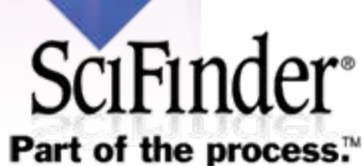

New features: 若物質檢索有多筆資料, 可透過Refine功能"Property Value"進行篩 選。(見下頁)

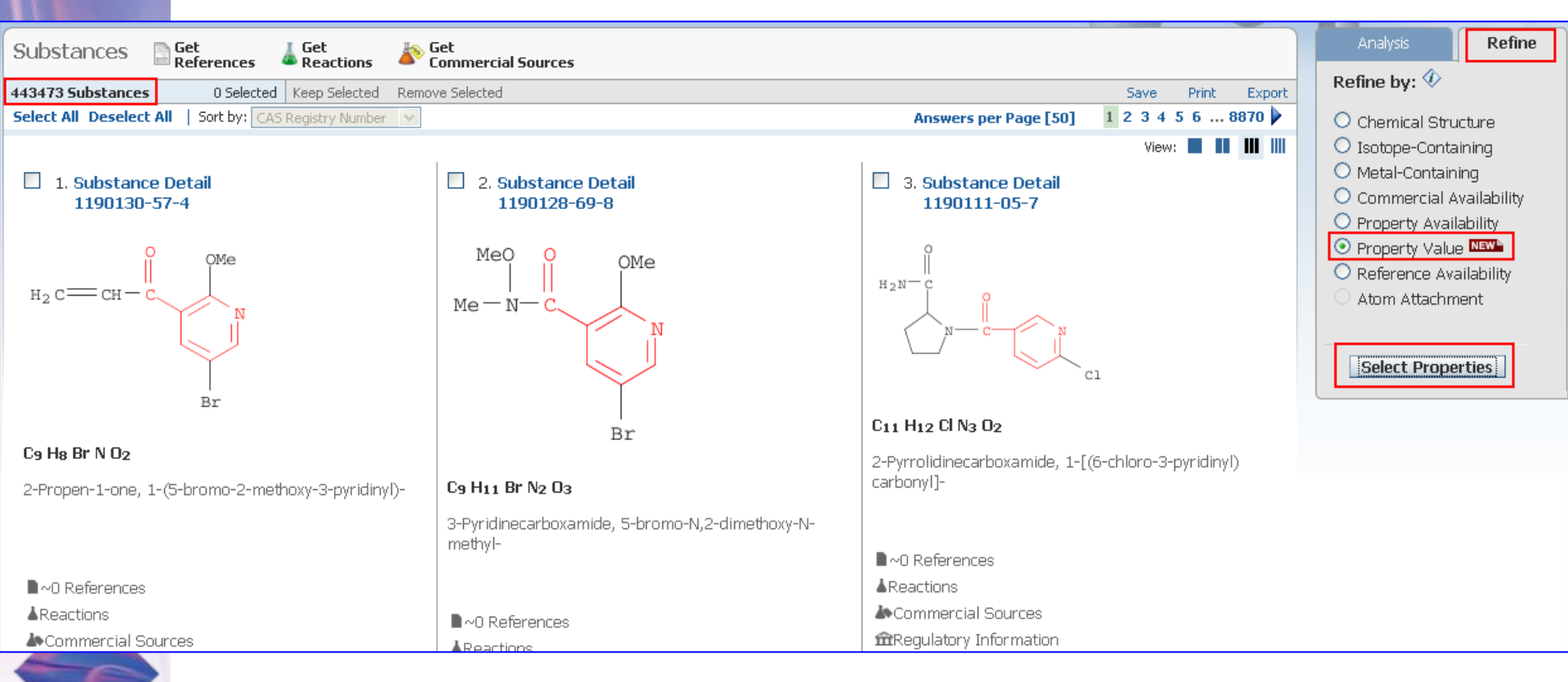

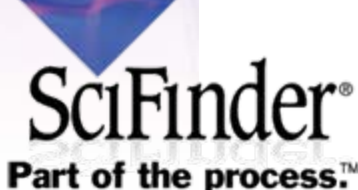

# Refine:透過指定<u>分子量的大小</u>來限縮檢 索結果。

#### Refine by Property Value 🚸

| Properties - 1 selected     Experimental     Boiling Point     Melting Point     Predicted     H Acceptors   H Donors   Molecular Weight   logP   Preely Rotatable Bonds   Bioconcentration Factor   Boiling Point   Density   Enthalpy of Vaporization   Flash Point   H Acceptor/Donor Sum   Koc   logD   Mass Solubility |        | <ol> <li>Select one or more properties. Click each property to display<br/>value options.</li> </ol>                                                                                                    | 2. Specify values and limits.                                                              |
|----------------------------------------------------------------------------------------------------|--------|----------------------------------------------------------------------------------------------------|--------------------------------------------------------------------------------------------|
| Experimental   Boiling Point   Melting Point   Predicted   H Acceptors   H Donors   Molecular Weight   logP   Freely Rotatable Bonds   Bioconcentration Factor   Boiling Point   Density   Enthalpy of Vaporization   Flash Point   H Acceptor/Donor Sum   Koc   logD   Mass Intrinsic Solubility                           | 100.00 | Properties - 1 selected                                                                                                    | Values - Predicted Molecular Weight                                                        |
| - Mass Soldbirty                                                                                                    |        | Properties - 1 selected   Experimental   Boiling Point   Melting Point   Predicted   H Acceptors   H Donors   Molecular Weight   logP   Freely Rotatable Bonds   Bioconcentration Factor   Boiling Point   Density   Enthalpy of Vaporization   Flash Point   H Acceptor/Donor Sum   Koc   logD   Mass Intrinsic Solubility | Values - Predicted Molecular Weight   Specify range:   100   100   100   Min: 0.0     Max: |
| Molar Intrinsic Solubility                                                                                                    |        | Molar Intrinsic Solubility                                                                                                    |                                                                                            |

## Export檔案支援多種格式,如 akx, pdf, rtf, xls, txt。

|                                              | * Requi      |
|----------------------------------------------|--------------|
| Export:                                      |              |
| All answers                                  |              |
| Only selected answers                        |              |
| File Name, *                                 |              |
| rie Name: *                                  |              |
|                                              |              |
| File Type:                                   |              |
| Answer Key eXchange (*.akx)                  | ~            |
| Answer Key eXchange (*.akx)                  |              |
| Portable Document Format (*.pdf)             |              |
| Rich Text Format (*.rtf)                     |              |
| Microsoft Excel Worksheet (*.xls)            |              |
| Answer Keys (*.txt)<br>Quoted Format (*.txt) |              |
| Tagged Format (* txt)                        |              |
| Explore complete                             | J            |
| Evelore regulte                              |              |
| Explore results                              |              |
| Answer set 6 created with 443473 a           | answers from |

SciFinder<sup>®</sup> Part of the process.<sup>™</sup>

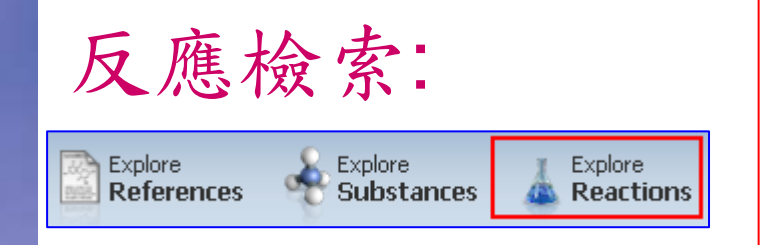

新增Solvent選擇功能,可依需求設計 反應條件。點選小圖後出現畫板,較物 質檢索多出5個專屬按鍵,下方有限制 條件區可供設定。

#### Explore Reactions

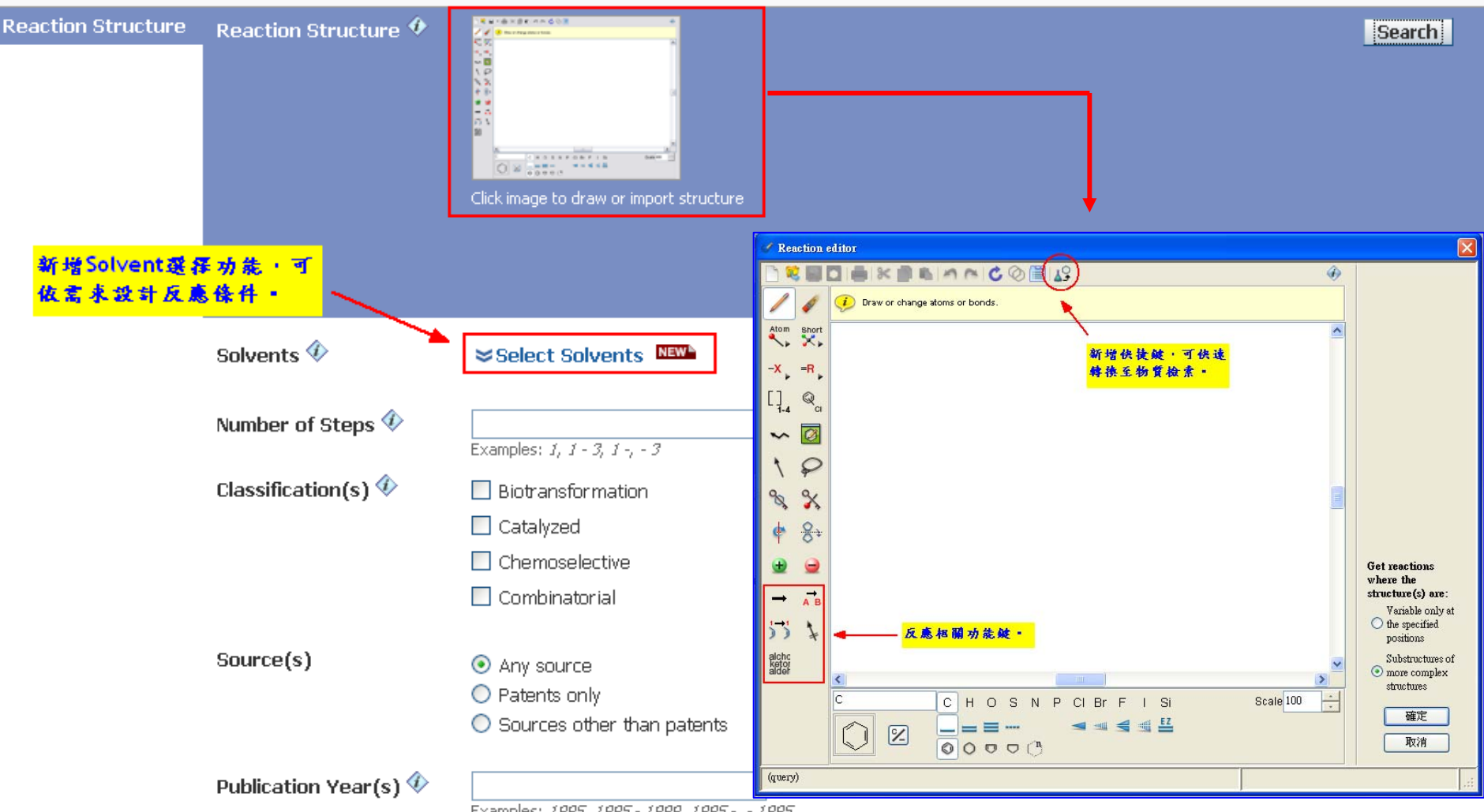

Examples: 1995, 1995 - 1999, 1995 -, - 1995

承接軟體版強大的工具列設計理念,方便 使用者更輕鬆的選擇功能。

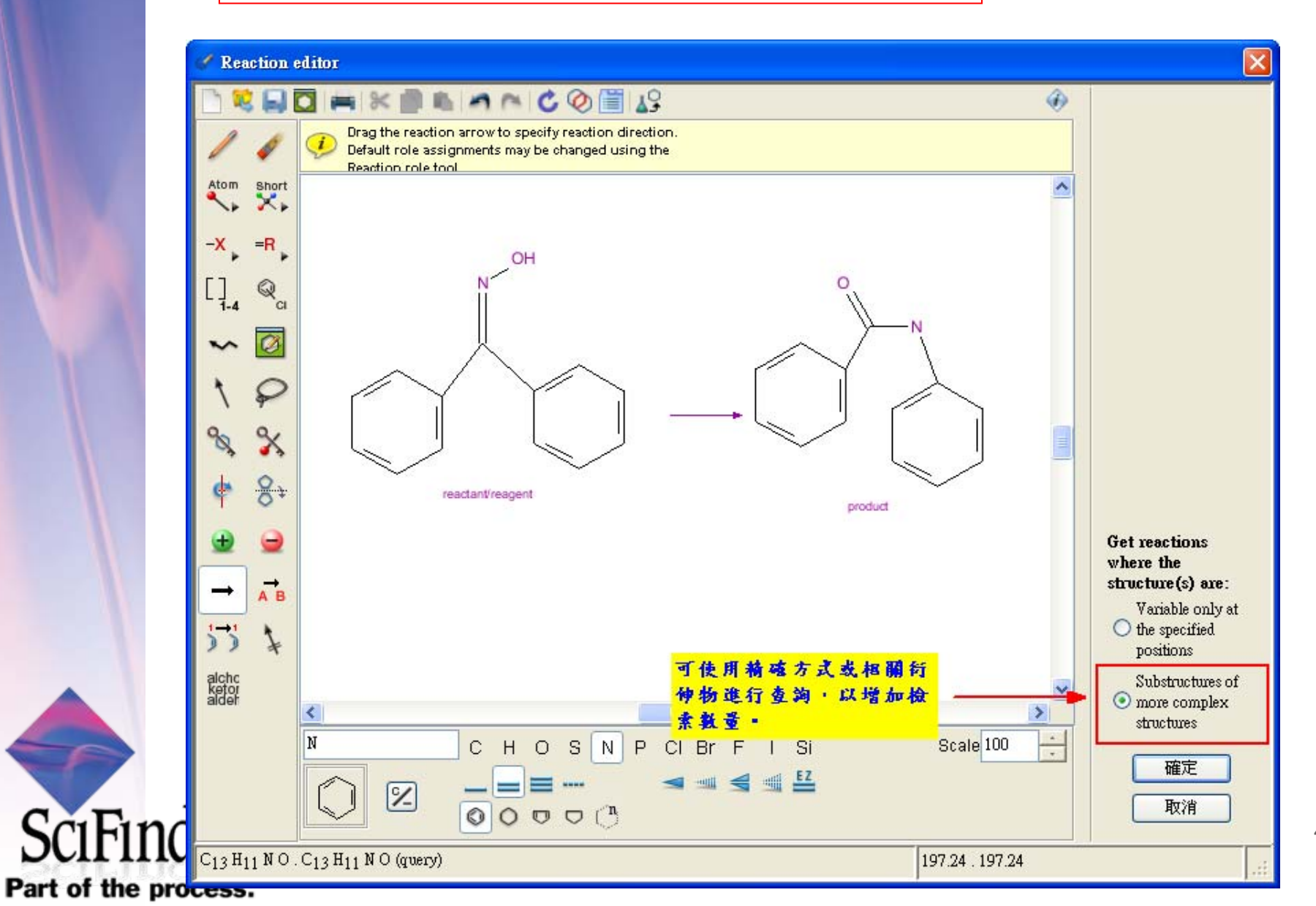

45

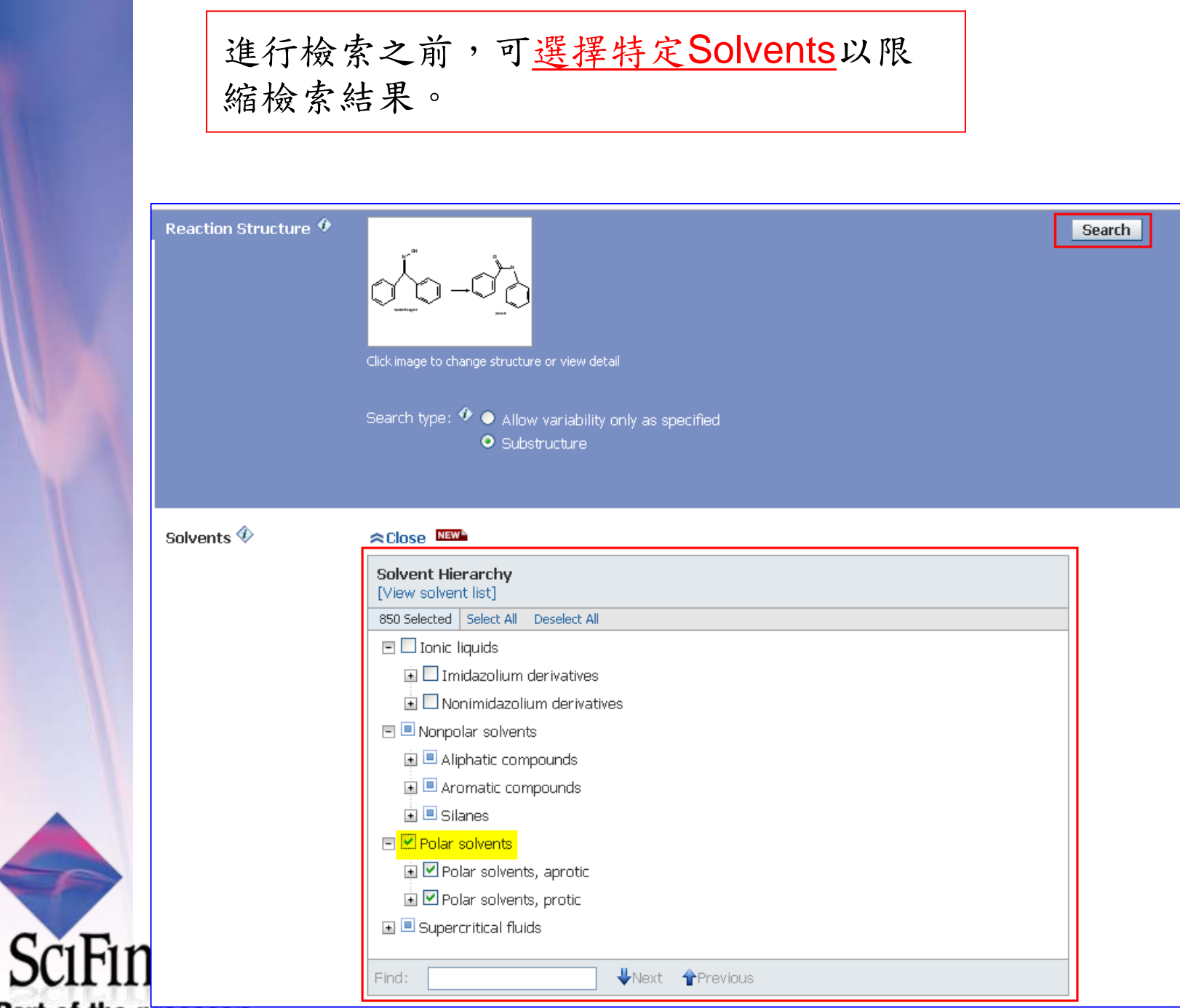

Part of the process:

46

簡潔的檢索結果瀏覽頁面,<u>自動完</u> <u>成分析統計</u>;<u>Link功能</u>快速複製與 分享重要檢索結果。

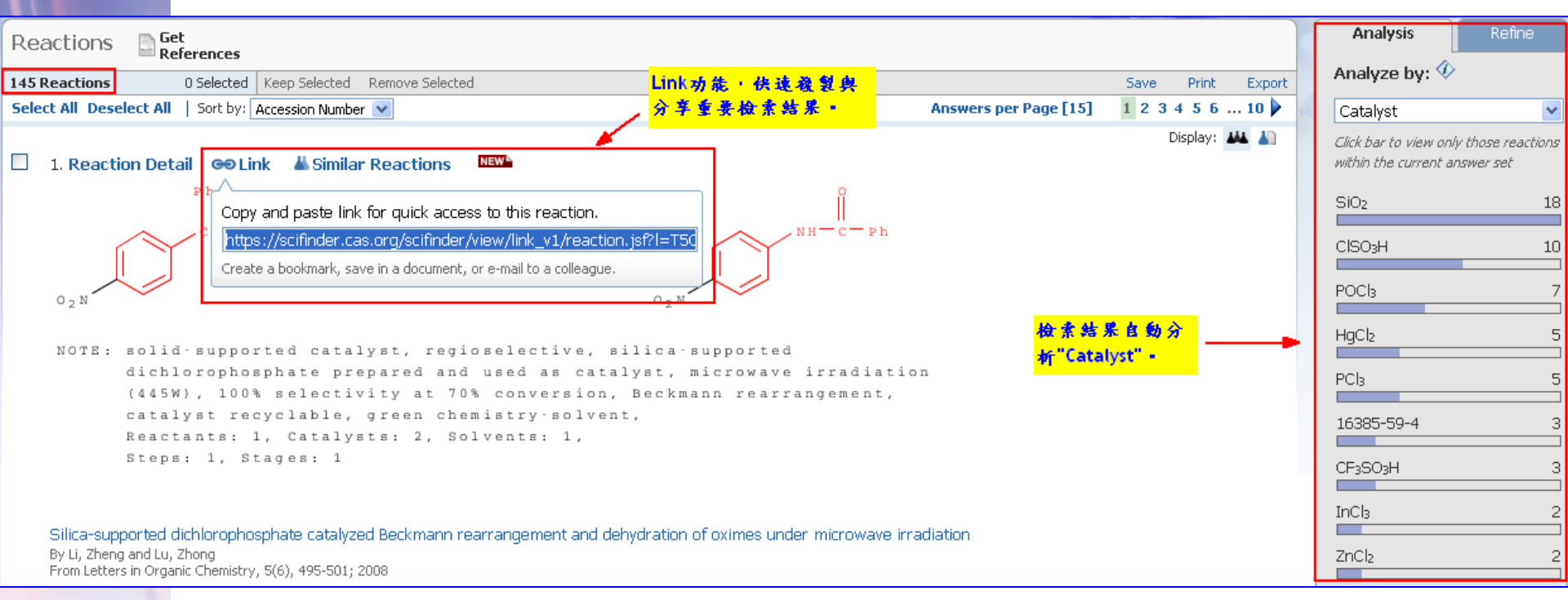

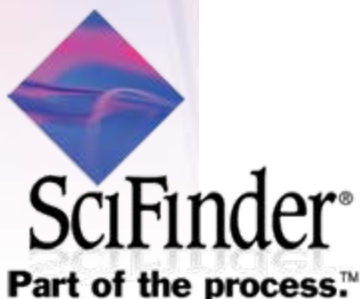

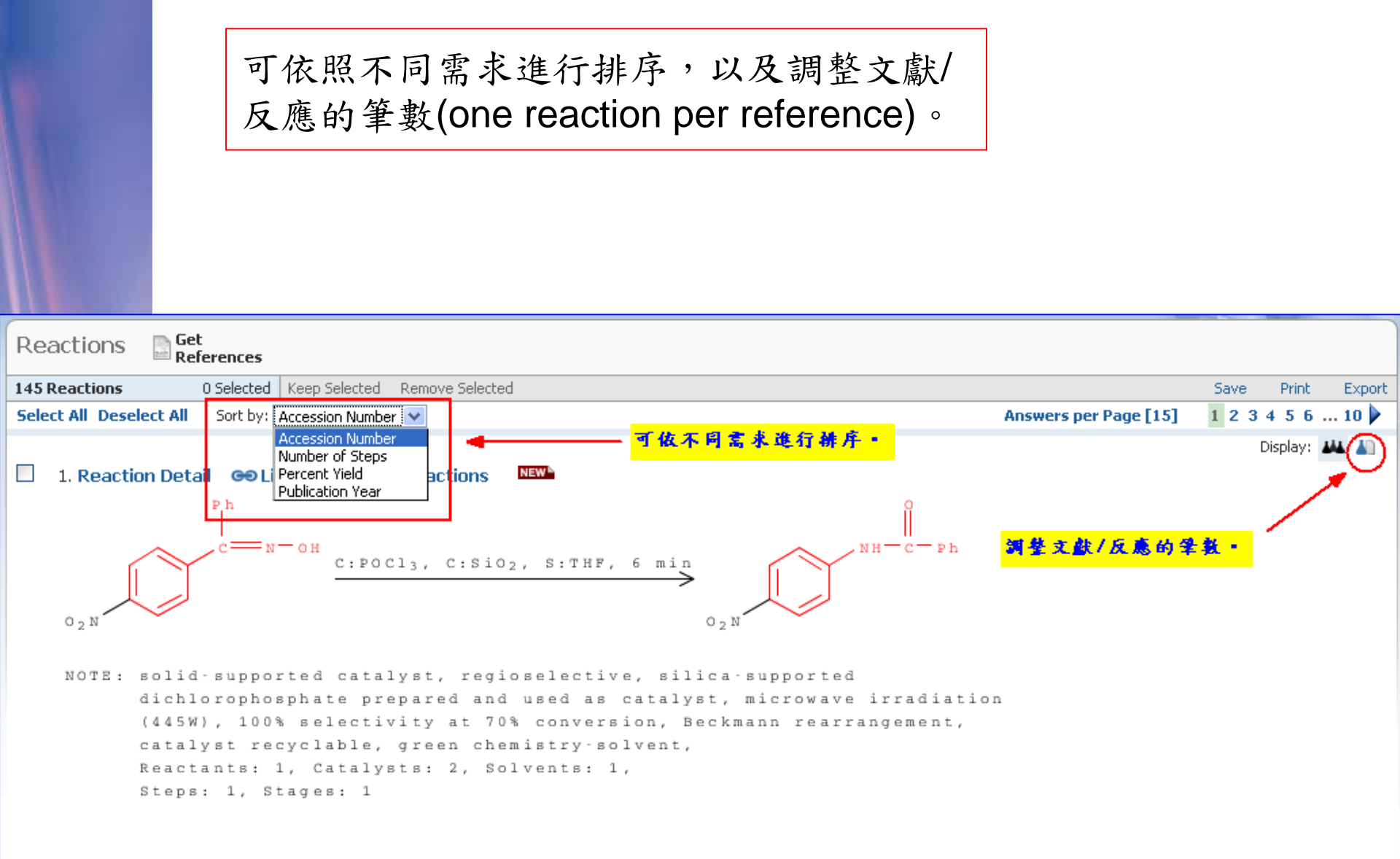

Silica-supported dichlorophosphate catalyzed Beckmann rearrangement and dehydration of oximes under microwave irradiation By Li, Zheng and Lu, Zhong From Letters in Organic Chemistry, 5(6), 495-501; 2008

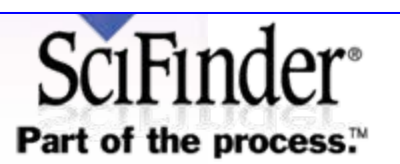

新功能: Similar Reaction,可依照相似程 度不同(筆數多寡),勾選適合的相似反應。

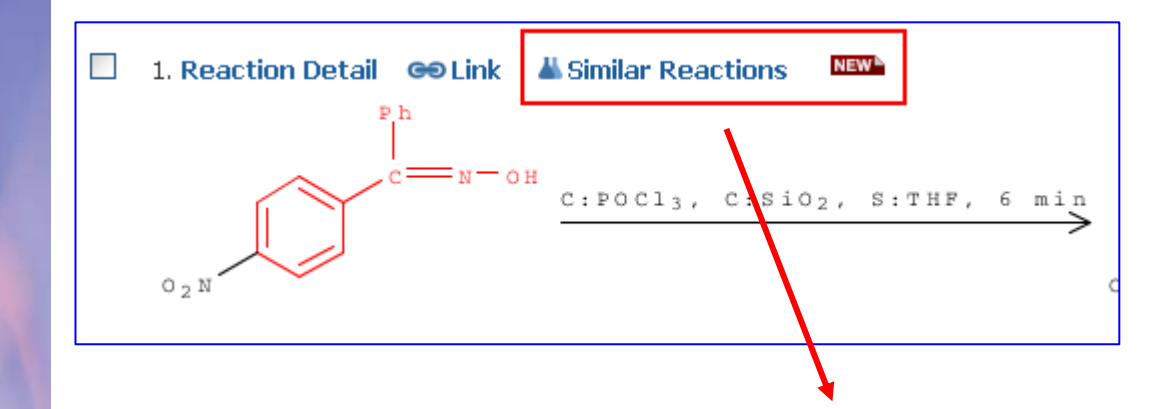

SciFinder

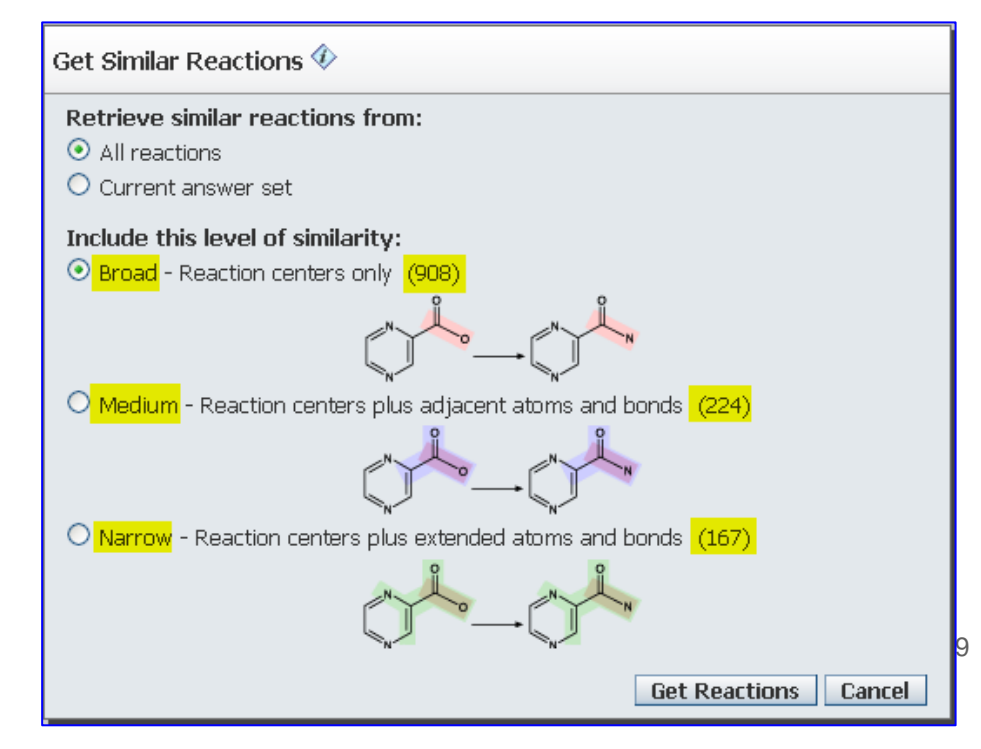

### 執行similar reaction結果。

SciFinder<sup>®</sup>

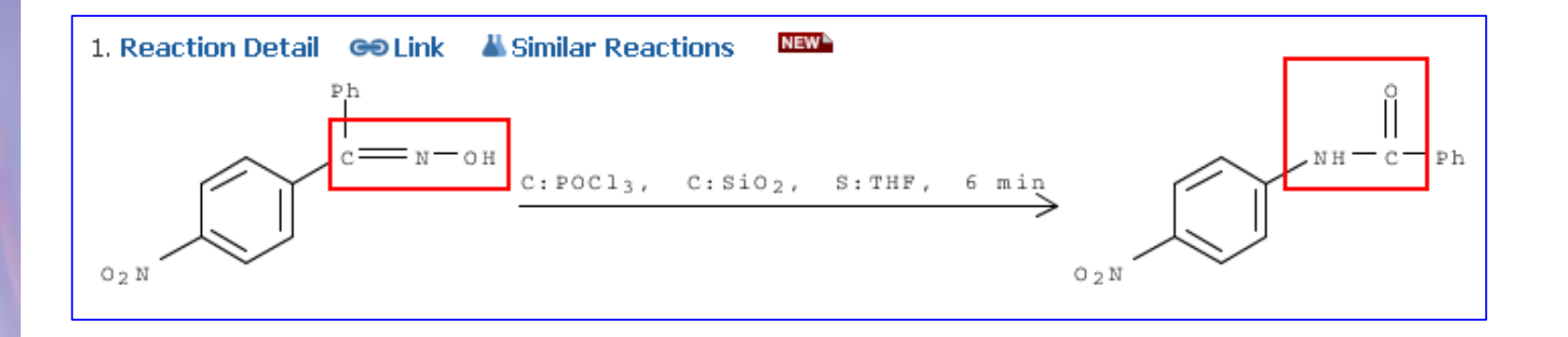

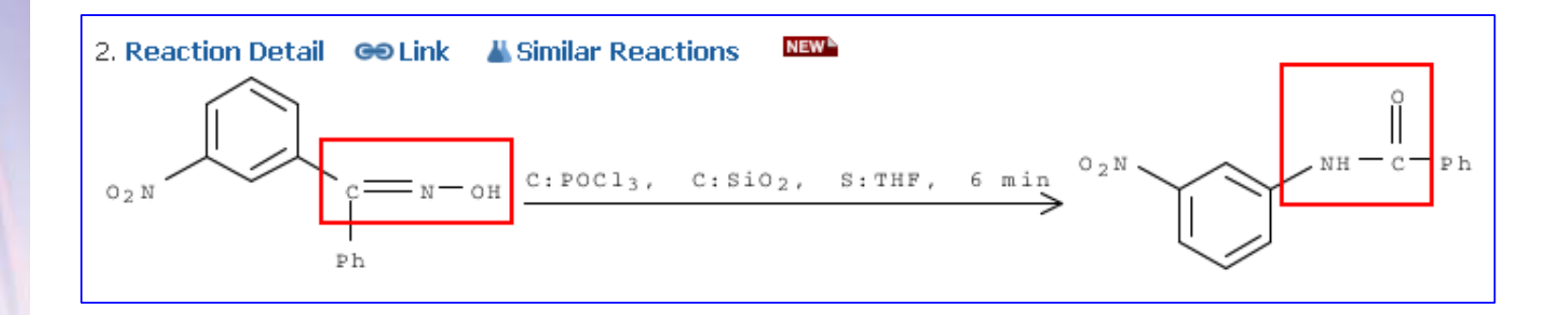

## 直接點選感興趣物質,可再進行相 關查詢。

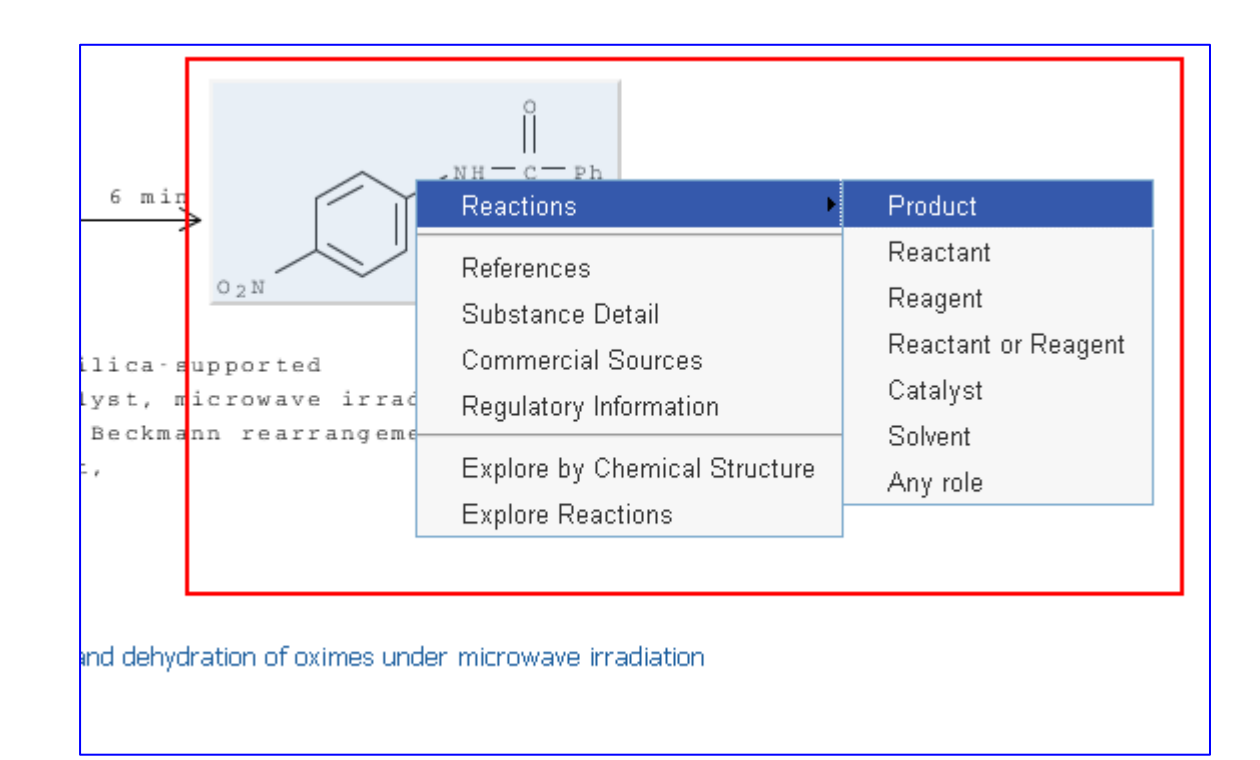

# Export檔案支援多種格式,如 akx, pdf, rtf。

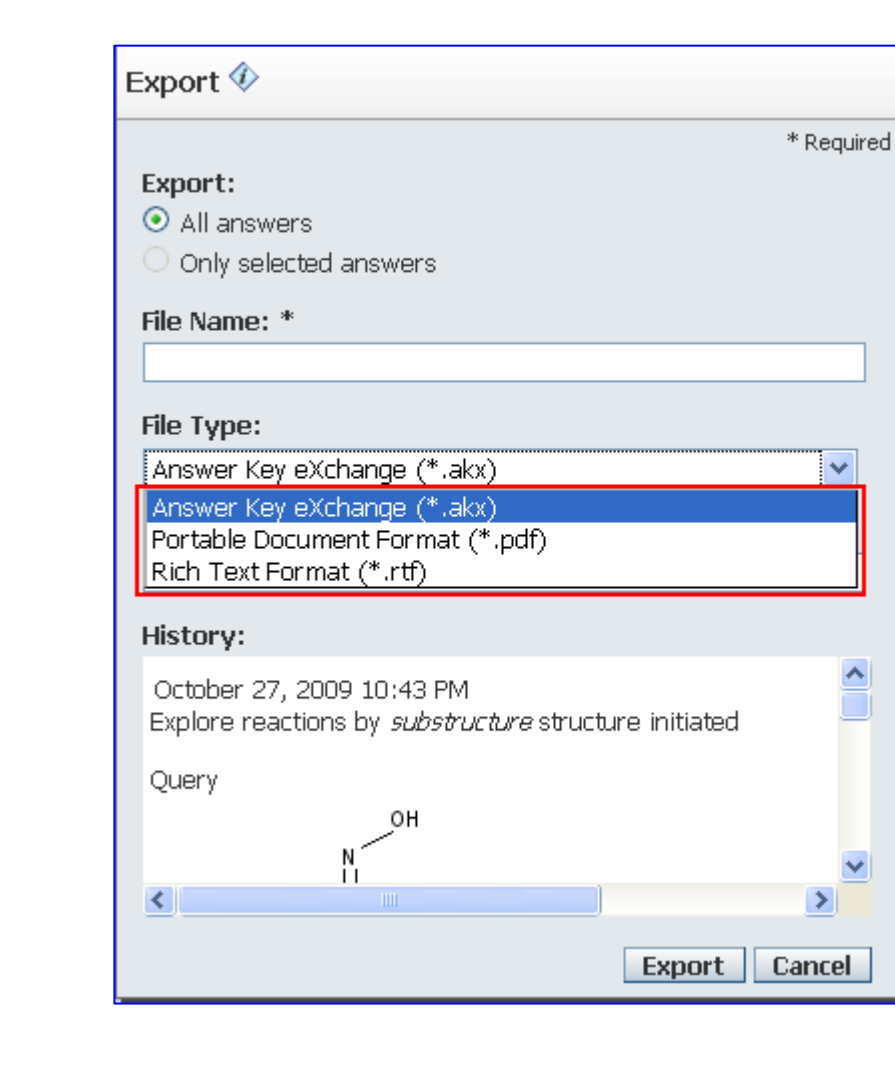

SciFinder<sup>®</sup> Part of the process.<sup>™</sup>

其他常用功能:

Answer Sets: 可對2個以上的答案群集進行 combine功能。

History: 可下載最新10筆檢索歷程,方便研究人員熟悉檢索策略。

KMP results: 檢索結果更新通知功能設定。

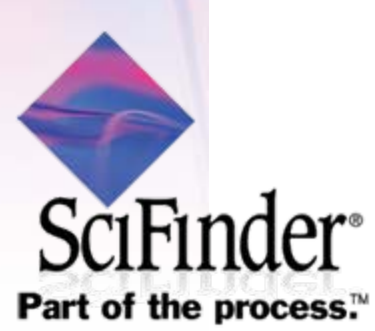

|        | Saved Answer S<br>Keep Me Posted Res<br>Meren My Connect                                               | Sets Help<br>:ults History<br>ions Preferences                            | 可 <u>個別以"文獻"、</u><br>進行2個以上答案<br>功能。      | <u>"物質</u><br>群集的 | "、"反應"<br>約combine | 3                     |
|--------|----------------------------------------------------------------------------------------------------|---------------------------------------------------------------------------|-------------------------------------------|-------------------|--------------------|-----------------------|
| Save   | d Answer Sets 🛛 Combine<br>Answer Se                                                                   | ets                                                                       |                                           |                   |                    |                       |
| Refe   | erences (55) Substances (10)                                                                           | Reactions (3)                                                             |                                           |                   |                    |                       |
| 55 An: | swer Sets 3 Selected Delete Sele<br>Reference Answer Set Details                                       | cted                                                                      |                                           |                   |                    | Date Saved            |
|        | IPAMA_CY with Ak repeat_patent (1)                                                                     | <br>3)                                                                    | E                                         | dit               | GO Link            | Oct 20, 2009          |
|        | Combine with tyrosinase and dopam<br>Combine Reference Answer Sets "IF<br>IPAMA_CY with Ak repeat_pate | ine<br>PAI<br>Oombine Answer Sets �                                       |                                           |                   |                    |                       |
|        | IPAMA_CY with Ak repeat_patent (4)<br>By donamine                                                      | ) Select an option for combining                                          | g the selected saved answer sets:         |                   |                    | <mark>0</mark> , 2009 |
|        | Opened saved answer set "IPAMA_<br>romovo 0 references (495) > refine                                  |                                                                           |                                           |                   |                    |                       |
|        | IPAMA_CY with Ak repeat_patent (14                                                                     | 4) 🖸 🔘 Combine inc                                                        | clude all references from all selected ar | nswers            |                    | D, 2009               |
|        | By tyrosinase<br>Opened saved answer set "IPAMA_<br>remove 0 references (485) > refine                 | CY O O Intersect In                                                       | clude only references that appear in all  | l selected s      | ets                |                       |
|        | IPAMA_CY based_patent (53)<br>Combine with tyrosinase and dopam<br>Combine Reference Answer Sets "IF   | ine<br>PAI                                                                |                                           | Combine A         | nswer Sets Ca      | D, 2009               |
|        | IPAMA_CY based_patent" (53) ><br>IPAMA_CY based_patent (19)<br>By dopamine                             | remove O references (53)                                                  | E                                         | dit               | GO Link            | Oct 20, 2009          |
|        | Chemical Structure substructure > s<br>(4882) > refine "Patents only" (24                              | ubstances (11890) > get references<br>(88) > remove 106 references (2382) | >                                         |                   |                    |                       |
| 5      |                                                                                                    |                                                                           |                                           |                   |                    | 54                    |
| S      |                                                                                                    |                                                                           |                                           |                   |                    |                       |
| Part   | of the process.™                                                                                       |                                                                           |                                           |                   |                    |                       |

\_

| Saved Answer Sets      | Help     |      |
|------------------------|----------|------|
| Keep Me Posted Results | History  |      |
| NEW My Connections     | Preferer | nces |

可下載最新10筆歷程並以 Word程式開啟,方便研究 人員了解檢索策略。

| History                                                                                  |                          | Previous Sessions                          |
|------------------------------------------------------------------------------------------|--------------------------|--------------------------------------------|
|                                                                                          | Print Export             | SFSessionHistory-2009-10-                  |
| Session began October 27, 2009 at 8:20 PM                                                |                          | 27_101211.rtf                              |
| Explore substances by <i>substructure</i> structure initiated<br>Query                   | October 27, 2009 8:26 PM | SFSessionHistory-2009-10-<br>23_040541.rtf |
|                                                                                          |                          | SFSessionHistory-2009-10-<br>23_040401.rtf |
|                                                                                          |                          | SFSessionHistory-2009-10-<br>22_011910.rtf |
|                                                                                          |                          | SFSessionHistory-2009-10-<br>20_235046.rtf |
| ×                                                                                        |                          | SFSessionHistory-2009-10-<br>20_233906.rtf |
|                                                                                          |                          | SFSessionHistory-2009-10-                  |
| Explore complete<br>Explore results<br>Answer set 1 created with 2 answers from REGISTRY |                          | 20_201623.rtf<br>SFSessionHistory-2009-10- |
|                                                                                          |                          | 20_200924.rtf                              |
| Detailed display from Answer set 1 of 472986-99-5                                        |                          | SFSessionHistory-2009-10-                  |
| Explore substances by <i>substructure</i> structure initiated                            | October 27, 2009 8:28 PM | 20_105129.rtf                              |
| Query N                                                                                  |                          | SFSessionHistory-2009-10-<br>20_052239.rtf |
|                                                                                          |                          |                                            |

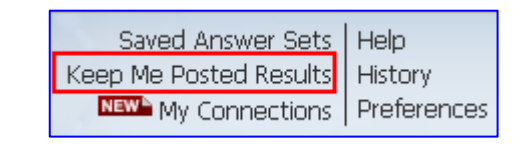

# 可隨時對KMP更新通知進行調整,如 Edit/Link/Combine/Delete。

|           | AL ALL                  |                          |        |                  |               |         |             |             |   |
|-----------|-------------------------|--------------------------|--------|------------------|---------------|---------|-------------|-------------|---|
| Кеер      | Me Posted               |                          |        |                  |               |         |             |             |   |
| 11 Profil | es 0 Selected           | Delete Selected Profiles |        |                  |               |         |             |             |   |
|           | Profiles and Results    |                          |        |                  |               | Status  | Created     | Expires     |   |
|           | org. solar cell in NCTU |                          |        |                  | Edit          | Enabled | Oct 9, 2009 | Oct 7, 2010 | _ |
|           | Search Strategy         |                          |        |                  |               |         |             |             |   |
|           | Select All Deselect     | t All                    |        |                  |               |         |             |             |   |
|           | Results                 |                          |        | Selected Results | s: Combine De | lete    |             |             |   |
|           | 🗌 Oct 24, 2009          | ) (1)                    | G Link |                  |               |         |             |             |   |
|           |                         |                          |        |                  |               |         |             |             |   |

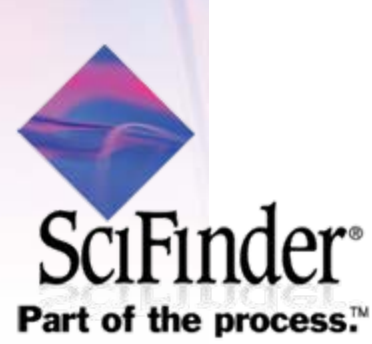

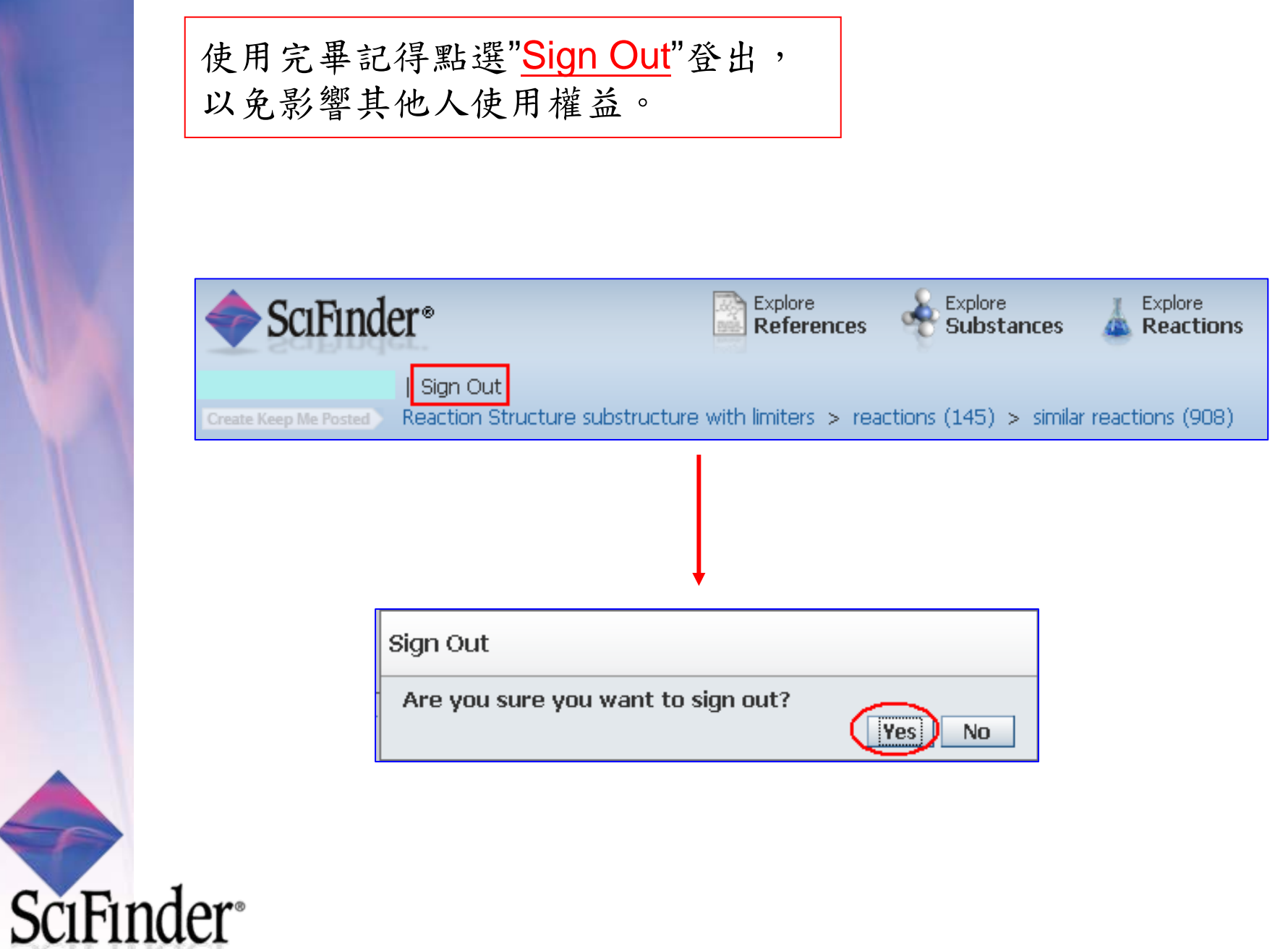

當發現Web版連線速度變慢時...

- 與網管人員確認Web版伺服器不要設定防火牆
   port: <u>443</u> IP:<u>134.243.5.42</u>
- <u>更新</u>瀏覽器或JAVA(結構/反應畫板需要)版本
- 關閉 不必要的程式或網頁
- 改用其他瀏覽器,如: <u>FireFox</u>, <u>Safari</u>, <u>Chrome</u>

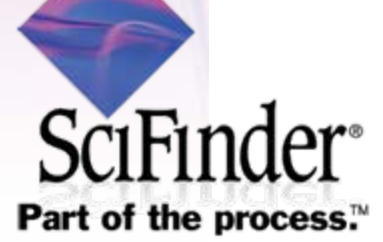

# 透過線上學習更多關於Web版的檢索技巧 → https://casevents.webex.com

A division of the American Chemical Society

| Home   A       | About CAS   Our Expertise   Solutions        | Products & Services   Support   News & Events        |                                           |                     |
|----------------|----------------------------------------------|------------------------------------------------------|-------------------------------------------|---------------------|
| Meeting Center | Training Center Event Center                 | Support Center More Services ▼ 🔮 My WebEx            |                                           | Log In              |
| New User?      | All e-Seminars                               | 5.)<br>1                                             |                                           | 1                   |
|                |                                              |                                                      | Product: Category:                        | Language:           |
| STN            |                                              |                                                      | All 🖌 All                                 | All 🔽 Display       |
| STN AnaVist    |                                              |                                                      |                                           | All event times in: |
| SciFinder      | Date & Time -                                | Event                                                | Category                                  | Subcategory         |
| Set Up         | October 2009                                 |                                                      | outegory                                  | oupentegory         |
| Assistance     | October 14, 2009<br>2:00 - 3:00 Taipei ST    | SciFinder®: Exploring What's New with SciFinder®!    | Basic Orientation                         | Basic               |
| Custom Links   | October 28, 2009<br>1:00 - 2:00 Taipei ST    | STN®: MARPAT® Searching on STN®: Why did I Get That? | MARPAT®                                   | Advanced            |
|                | November 2009                                |                                                      |                                           |                     |
|                | November 12, 2009<br>3:00 - 4:00 Taipei ST   | SciFinder®: Exploring What's New with SciFinder®!    | Search Techniques,Miscellaneous<br>Topics | Intermediate        |
|                | November 12, 2009<br>22:00 - 23:00 Taipei ST | STN®: MARPAT® Searching on STN®: Why Did I Get That? | MARPAT®                                   | Advanced            |
|                | November 17, 2009<br>19:00 - 20:00 Taipei ST | SciFinder®: Exploring What's New with SciFinder®!    | Search Techniques,Miscellaneous<br>Topics | Intermediate        |
|                | November 17, 2009<br>22:00 - 23:00 Taipei ST | SciFinder®: Exploring What's New with SciFinder®!    | Search Techniques,Miscellaneous<br>Topics | Intermediate        |
|                | November 18, 2009<br>10:00 - 11:00 Taipei ST | SciFinder®: Exploring What's New with SciFinder®!    | Search Techniques,Miscellaneous<br>Topics | Intermediate        |
|                | <                                            |                                                      |                                           | >                   |
| 記成             |                                              |                                                      |                                           | 😜 網際網路 🔍 100% 👻     |
| Carl           | 1 10 0 0 10                                  |                                                      |                                           | 50                  |

Part of the process.™

SCIFILIARI

# We Start Research Power!! & Línk the Science World~

# CAS 台灣代表

CAS: <u>www.cas.org</u> TW: <u>www.igrouptaiwan.com</u>

若您需要進一步資訊,請與我們連絡~

Part of the process.<sup>™</sup>

Tel: (02) 2707 8588 鄭淮辰: ext. 226 E-mail: <u>brad.cheng@igrouptaiwan.com</u> 許傳奇: ext. 228 E-mail: <u>coach.hsu@igrouptaiwan.com</u> 張瓊尹: ext. 227 E-mail: joey.chang@igrouptaiwan.com

60